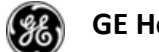

# Tartalom

| 1.    | Lights on/Lights off                          | 2    |
|-------|-----------------------------------------------|------|
| 2.    | Automatikus összehasonlítás                   | 2    |
| 3.    | Saját munkalista létrehozása                  | 3    |
| 4.    | Kulcsszavak betöltése                         | 4    |
| 4.1.  | Munkalista/kulcsszó mentése                   | 5    |
| 4.2.  | Páciens törlése a munkalistából               | 5    |
| 5.    | Monitor beállítás                             | 6    |
| 6.    | Két beteg összehasonlítása                    | 7    |
| 7.    | Eszköztár                                     | 9    |
| 8.    | Egér funkció                                  | 9    |
| 9.    | Páciens korábbi vizsgálatai                   | . 10 |
| 10.   | Navigátor                                     | . 10 |
| 10.1. | Vizsgálatok listája                           | . 11 |
| 10.2. | Előzmény/lelet, információ                    | . 11 |
| 11.   | Vizsgálat elrendezése-hanging protocol        | . 12 |
| 12.   | Megnyitott vizsgálat-Fejléc                   | . 13 |
| 13.   | Nagyítás                                      | . 13 |
| 14.   | Képmozgatás                                   | . 13 |
| 15.   | Mérés törlése                                 | . 13 |
| 16.   | Ideiglenes mérések                            | . 13 |
| 17.   | Annotáció törlése adott sorozatban            | . 13 |
| 18.   | Visszaállítás                                 | . 14 |
| 19.   | Könyvjelző mentése                            | . 14 |
| 20.   | Loading bar                                   | . 15 |
| 21.   | MPR                                           | . 15 |
| 21.1. | Multi oblique MPR                             | . 15 |
| 21.2. | Curved MPR                                    | . 16 |
| 21.3. | Cross-Curved MPR                              | . 16 |
| 22.   | Vizsgálatok szinkronizálása                   | . 16 |
| 23.   | FOV szinkronizálása                           | . 18 |
| 24.   | Kulcsképek                                    | . 18 |
| 25.   | Snapshot/pillanatkép                          | . 19 |
| 26.   | Kép/videó küldése                             | . 19 |
| 27.   | Nyomtatás                                     | . 20 |
| 28.   | Smart Reading Protocolls Mentése (SRP)        | . 21 |
| 29.   | CTR mérése                                    | . 21 |
| 30.   | Vizsgálat eltűntetése az Universal Viewer-ben | . 22 |
| 31.   | Vizsgálat összevonása                         | . 25 |
| 32.   | Vizsgálat szétválasztása                      | . 26 |
| 33.   | Sorozat összevonása                           | . 27 |
| 34.   | Sorozat szétválasztása                        | . 28 |
| 35.   | Vizsgálati információ változtatása            | . 29 |
| 36.   | Billentyű hivatkozás                          | . 30 |

| Dokumentum Neve:           | KeyUser Handout Final                                                         |
|----------------------------|-------------------------------------------------------------------------------|
| Utolsó változtatás:        | May 17, 2019.05.17.                                                           |
| Oldal:                     | 1/31                                                                          |
| Utolsó módosítást végezte: | Antonia, Posa-Hanuska (GE Healthcare) ; Pósa-Hanuska, Antónia (GE Healthcare) |
|                            |                                                                               |

# 1. Lights on/Lights off

Jobb felső sarokban ezzel az ikonnal sötét illetve világos verziót is be lehet állítani a UV-hez.

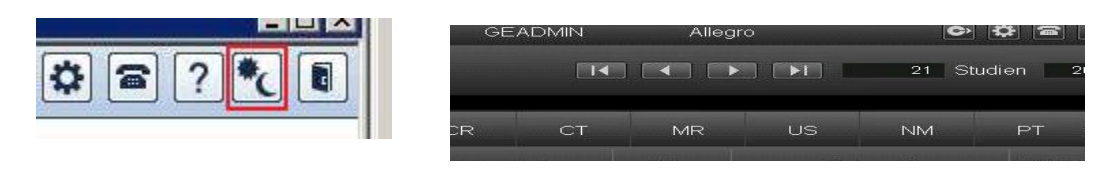

Ezt a konfigurációban általános szinten is be lehet állítani.

| Lights               | ON OFF |
|----------------------|--------|
| Wrap Study List Tabs | ON OFF |

# 2. Automatikus összehasonlítás

A munkalistában a "Configure study list" ikonra kattintva be lehet állítani, hogy az előzményeket automatikusan betöltse a rendszer. (Settings->activated / deactivated under "Settings".

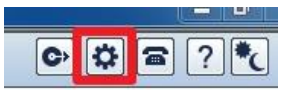

Minden felhasználó személyreszabottan beállíthatja, hány vizsgálatot töltsön be a rendszer összehasonlításra (max.9). Minél több előzményre van szüksége a felhasználónak, annál hosszabb ideig tart azok betöltése.

| Automatically Load<br>Comparisons :   Never | For Not Dictated Studies Only | O For All Studies 2 🗹 |
|---------------------------------------------|-------------------------------|-----------------------|
|---------------------------------------------|-------------------------------|-----------------------|

| Dokumentum Neve:           | KeyUser Handout Final                                                         |
|----------------------------|-------------------------------------------------------------------------------|
| Utolsó változtatás:        | May 17, 2019.05.17.                                                           |
| Oldal:                     | 2/31                                                                          |
| Utolsó módosítást végezte: | Antonia, Posa-Hanuska (GE Healthcare) ; Pósa-Hanuska, Antónia (GE Healthcare) |
|                            |                                                                               |

# 3. Saját munkalista létrehozása

A munkalista olyan mint egy vizsgálatokat tartalmazó mappa-pl. Bizonyos vizsgálatokat tartalmaz, melyet a későbbiekben előadásokon szeretne bemutatni, oktatásra felhasználni. Vizsgálat munkalistához rendelése: kattintson a kiválaszott vizsgálatra jobb egérgombbal, a legördülő menüből válassza ki az "Assign to worklist"(Vizsgálat munkalistához rendelése) fület.

| TRRD11 | SZABONE TARDI, TIMEA             | 085080335 | Select All                                                    | Mellkasfelvétel; AP/PA |
|--------|----------------------------------|-----------|---------------------------------------------------------------|------------------------|
| rruh21 | KONORÓTH, ISTVÁN ZOLTÁN          | 022571601 | De-select All                                                 | UH vezérelt májbiopsi  |
| TRUH01 | KUN, JÁNOS                       | 018236219 | View Selected Studies<br>View Selected Studies for Conference | Has + kismedencei Ul   |
| FRCT11 | CSIZMADIA, TIBORNÉ               | 060089834 | Compare Selected Studies                                      | Mellkas; has; kismede  |
| FRCT14 | POSTA, GABRIELLA DR.             | 074266335 | All Studies for Selected MRN<br>View or Enter Report/Note     | Has és kismedence C    |
| TRUH01 | ZÁDORLAKI, GABRIELLA<br>ERZSÉBET | 071331119 | View Audit Trail                                              | Has + kismedencei UH   |
| rrrd11 | PAPP, GÁBOR                      | 029447024 | Mark Unverified                                               | Mellkasfelvétel; AP/PA |
| rrrd11 | BŌSZÖRMÉNYI, ISTVÁN              | 026449476 | Mark Dictated                                                 | Melikasfelvétel; AP/PA |
| rrrd11 | KERTNER, ZOLTÁN                  | 028065850 | Mark Transcribed<br>Mark Signed                               | Melikasfelvétel; AP/PA |
| TRUH00 | RADÁCSINÉ PFISZTER, HELÉNA       | 083315918 | Mark Patient as Confidential                                  | Hasi UH vizsgálat      |
| FRCT11 | MÁTÉ, PÉTER                      | 016646403 | Mark Patient as Not Confidential                              | Melikas; has; kismede  |
| rrrd11 | ASZTALOS, BÉLA                   | 034751671 | Mark as STAT                                                  | Mellkasfelvétel; AP/PA |
| FRCT01 | HORVÁTH, LAJOSNÉ                 | 101524919 | Mark as Not STAT                                              | Koponya CT vizsgálat   |
| rruh01 | PAPP, GÁBOR                      | 029447024 | Merge Study                                                   | Has + kismedencei Uł   |
| rrrd11 | PETRI, ILDIKÓ                    | 078757288 | Split Study<br>Merrie Series                                  | Mellkasfelvétel; AP/PA |
| FRCT09 | SCHNAUTIGEL, ANDRÁS              | 035624734 | Split Series                                                  | Mellkas CT vizsgálat   |
| rrrd11 | KERESZTESI, SÁNDOR               | 028513533 | Change Study Information                                      | Mellkasfelvétel; AP/PA |
| rruh01 | NÉMETH, KATALIN                  | 080951207 | Select Approver                                               | Has + kismedencei Uł   |
| rrrd11 | GÁBRIEL, JÁNOSNÉ                 | 073084048 | Send in DICOM<br>Send Series in DICOM                         | Mellkasfelvétel; AP/PA |
| FRUH39 | NÉMETH, JÁNOS                    | 015638865 | Grant Temporary Access                                        | transzplantált vese UH |
| FRCT12 | MEZEI, BEÁTA                     | 076896002 | Revoke Temporary Access                                       | Mellékvese CT vizsgál  |
| FRCT12 | ERÖS, LEVENTE PÉTER              | 033273848 | Assign to Worklist                                            | Mellékvese CT vizsgál  |
| rruh01 | KERESZTESI, SÁNDOR               | 028513533 | Scanned Document                                              | Has + kismedencei Uł   |
|        |                                  |           |                                                               |                        |

Ezután megjelenik egy új ablak, ahol kiválaszthatja melyik munkalistához rendelje az adott vizsgálatot.

Minden felhasználó előre beállított,privát munkalistával rendelkezik- a felhasználó csak a saját, privát munkalistáját látja, a többi felhasználóét nem. A GE rendszerszinten állít be munkalistákat.

A "Rename" opció -> munkalista, kulcsszó elnevezése, "Create"->új munkalista, kulcsszó, "Delete" munkalista, kulcsszó törlése.

| Dokumentum Neve:           | KeyUser Handout Final                                                         |
|----------------------------|-------------------------------------------------------------------------------|
| Utolsó változtatás:        | May 17, 2019.05.17.                                                           |
| Oldal:                     | 3/31                                                                          |
| Utolsó módosítást végezte: | Antonia, Posa-Hanuska (GE Healthcare) ; Pósa-Hanuska, Antónia (GE Healthcare) |
|                            |                                                                               |

# 4. Kulcsszavak betöltése

Ľ٩

Nyissa meg a keresőablakot, majd pipálja ki a "Search from worklist" opciót.

| https://radpacs.semmelv                                                                       | veis.hu/_studylist_search.                            | jsp                                                                               |                           |                                                    | ۵                          |  |
|-----------------------------------------------------------------------------------------------|-------------------------------------------------------|-----------------------------------------------------------------------------------|---------------------------|----------------------------------------------------|----------------------------|--|
| Search                                                                                        |                                                       |                                                                                   |                           |                                                    |                            |  |
| Patient Name:                                                                                 |                                                       |                                                                                   | O Begins                  | Exact                                              | Contains                   |  |
| s MRN:                                                                                        |                                                       |                                                                                   | O Begins                  | Exact                                              | • Contains                 |  |
| Date of Birth:                                                                                |                                                       |                                                                                   | (DD/MM/YYYY               | )                                                  |                            |  |
| Accession Number:                                                                             |                                                       |                                                                                   | O Begins                  | Exact                                              | • Contains                 |  |
| Referring Physician:                                                                          |                                                       |                                                                                   | O Begins                  | Exact                                              | • Contains                 |  |
| Performing Physician:                                                                         |                                                       |                                                                                   | O Begins                  | Exact                                              | * Contains                 |  |
| Study Description:                                                                            |                                                       |                                                                                   | Begins                    | Exact                                              | • Contains                 |  |
| Procedure Code:                                                                               |                                                       |                                                                                   | O Begins                  | Exact                                              | * Contains                 |  |
| Modality:                                                                                     | CT MR<br>SC DF                                        | US ■ PT ■ NM ■<br>DR ■ DS ■ IO ■                                                  | MG ■CR ■DX<br>RT ■SR ■OCT | XA OT<br>IV ECG                                    | ■ RF<br>■ DOC              |  |
| Date of exam:                                                                                 | O All<br>◯ Today<br>◯ Yesterday                       | <ul> <li>Today &amp; Yester</li> <li>Last 7 Days</li> <li>Last 2 Weeks</li> </ul> | day<br>Period             | From: May <mark>∨</mark><br>To: May <mark>∨</mark> | 16 ♥ 2019 ♥<br>16 ♥ 2019 ♥ |  |
| Referring Service:                                                                            |                                                       |                                                                                   |                           |                                                    |                            |  |
| Facility:                                                                                     |                                                       |                                                                                   | <b>~</b>                  |                                                    |                            |  |
| Institution:                                                                                  | Unspecified<br>SE Transzplant<br>SE II. sz Belklinika |                                                                                   | 0                         |                                                    |                            |  |
| Exam Status:                                                                                  | ✓ ■<br>All Cancelled                                  | Ordered Scheduled                                                                 | Arrived Verified          | Dictated Transc                                    | cribed Completed           |  |
| Unspecified:                                                                                  |                                                       |                                                                                   |                           |                                                    |                            |  |
| * Priority:                                                                                   | OAII ●STAT                                            | Routine                                                                           |                           |                                                    |                            |  |
| <sup>•</sup> Online Status:                                                                   | 🗹 All 🔲 Online 🛛                                      | Incomplete Dffline                                                                |                           |                                                    |                            |  |
| Include:                                                                                      | Zero image studie                                     | s                                                                                 |                           |                                                    |                            |  |
| From a worklist                                                                               |                                                       |                                                                                   | Worklist CPA              | CS Studylist                                       |                            |  |
| This field is a secondary filter. It will be enabled only after a primary filter is provided. |                                                       |                                                                                   |                           |                                                    |                            |  |
|                                                                                               | 1                                                     | Search Cancel Res                                                                 | et                        |                                                    | Last Search                |  |

Használja a "Worklist" gombot, hogy elérhetővé váljanak a különböző munkalisták. A kívánt munkalista kiválasztása után kattintson az "Ok" gombra.

Ezután visszatérve a részletes kereséshez, a "From worklist" a kiválaszott lista nevét fogja tartalmazni. Ezután kattintson a "Search" gombra.

Keresési eredményként az adott munkalistához tartozó vizsgálatok megjelennek.

|                                     | l lauta C           |             | 0.     | -                          | 001111111            |                           | OT Is the Mission  |      | MED In tests Marine to | 110             | 1-4-4- 1A      | Vh-         |                    |  |
|-------------------------------------|---------------------|-------------|--------|----------------------------|----------------------|---------------------------|--------------------|------|------------------------|-----------------|----------------|-------------|--------------------|--|
| Suchergebnisse                      | Heute G             |             | Ge     | estern CR letzte           |                      | CR letzte Woche CT letzte |                    | ocne | MR letzte woche        | US letzte Woche |                |             | MG letzte Woch     |  |
| Q STAT                              | Status              | Patientenna | me 🛦 🛦 | Geb.                       | PatNr.               | AufnNr.                   | Unters.<br>Datum ▼ | Mod  | Studienbeschreib.      | Anz.<br>Serier  | Anz.<br>Bilder | Überw. A    | Arzt NCD<br>Studie |  |
| □ 🖵 🖾 🗸                             | Abgeschl.           | TEST, ANTON |        | 13.11.1956                 | CRIS63450            | 523672                    | 28.04.2010 09:25   | CR   | Cor Pulmo              | 1               | 1              | Unfallambul | lanz 276651        |  |
|                                     |                     |             |        |                            |                      |                           |                    |      |                        |                 |                |             |                    |  |
| Dokumentu                           | m Neve:             |             |        | KeyUser                    | Handout              | Final                     |                    |      |                        |                 |                |             |                    |  |
| Dokumentu<br>Utolsó válto           | m Neve:<br>vztatás: |             |        | KeyUser<br>May 17,         | Handout<br>2019.05.1 | Final<br>17.              |                    |      |                        |                 |                |             |                    |  |
| Dokumentu<br>Utolsó válto<br>Oldal: | m Neve:<br>oztatás: |             |        | KeyUser<br>May 17,<br>4/31 | Handout<br>2019.05.1 | Final<br>17.              |                    |      |                        |                 |                |             |                    |  |

#### 4.1. Munkalista/kulcsszó mentése

Keresési eredmény mentése: jobb klikk a "Search result" gombra->"Save search as" (mentse el)tetszőlegesen elnevezheti a keresési eredményt.

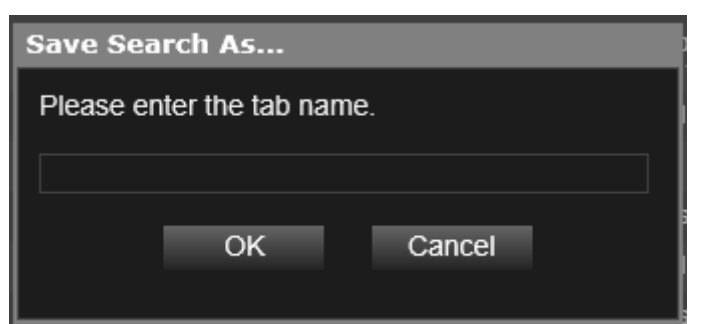

Amikor a listához új beteget adott, csak kattintson az elmentett keresési eredmény fülre (pl Mai röntgen) és a lista automatikusan frisül.

#### 4.2. Páciens törlése a munkalistából

Ha beteget akar a listából eltávolítani, nyissa meg a kívánt munkalistát, adott beteg vizsgálatára kattintsom jobb egérgombbal és válassza ki a "Remove from worklist" opciót.

|          |                  |                                                          |                           |                             |                    |              | S            | tudienliste - Inte                             | rnet E              | plorer                  |          |                          |            |                             |                              |                | _ 0                               | ×                                             |
|----------|------------------|----------------------------------------------------------|---------------------------|-----------------------------|--------------------|--------------|--------------|------------------------------------------------|---------------------|-------------------------|----------|--------------------------|------------|-----------------------------|------------------------------|----------------|-----------------------------------|-----------------------------------------------|
|          | GE He            | ealthcare Kamp, Christoph Landesklinikum HORN UV 6.0 SP4 |                           |                             |                    |              |              |                                                |                     |                         |          |                          | 2          | ) ¢ 🌣 🕿                     | ?*(                          | 8              |                                   |                                               |
|          |                  | Ø                                                        |                           | Studie aus                  | s Arbeitslis       | te entfe     | ernen - Ir   | ternet Explorer                                |                     |                         |          | X                        | n          | 2                           | 00 Pro                       | Seite          |                                   |                                               |
| Sucherge | Patien<br>Sucher | Patientenname<br>TEST, ANTON                             | Pat-Nr.<br>CRIS63450<br>e | Aufnahme-Nr.<br>523672<br>Z | Geb.<br>13.11.1956 | Alter<br>53y | Geschl.<br>M | Datum<br>28.04.2010 09:25<br>Arbeits<br>Workli | Mod<br>CR<br>sliste | Studienbes<br>Cor Pulmo | schreib. | Beauftu<br>Unfallam<br>> | R letzte N | Woche<br>Anz<br>Serien<br>1 | US le<br>Anz.<br>Bilder<br>1 | Unfallambulanz | MG letzte<br>NCE<br>Stud<br>27665 | etzte Wo<br>W<br>NCD<br>Studie<br>1<br>276651 |
|          |                  | Alle wählen                                              |                           | Alle abwä                   | ihlen              |              |              | Entf.                                          |                     | Schließen               |          |                          |            |                             |                              |                |                                   |                                               |

Ezután kattintson a "Detach patient" -re-> az adott beteg kikerül a munkalistából.

| Dokumentum Neve:           | KeyUser Handout Final                                                         |  |
|----------------------------|-------------------------------------------------------------------------------|--|
| Utolsó változtatás:        | May 17, 2019.05.17.                                                           |  |
| Oldal:                     | 5/31                                                                          |  |
| Utolsó módosítást végezte: | Antonia, Posa-Hanuska (GE Healthcare) ; Pósa-Hanuska, Antónia (GE Healthcare) |  |
|                            |                                                                               |  |

| GE Healthcare                     | Centricity Universal Viewer | Centricity UV release: SP 9 |
|-----------------------------------|-----------------------------|-----------------------------|
| Felhasználói kézikönyv-Dokumentum |                             |                             |

# 5. Monitor beállítás

Ha először jelentkezik be az új rendszerbe, a UV (PACS) automatikusan a munkaállomáshoz csatlakoztatott összes monitort. Ha valamelyik monitorra nincs szüksége, kattintson a navigátor menüben jobb egérgombbal, majd válassza ki a "Navigator Options" fület.

| Datum: 05.03.2014 14:14:11 Beschreibung: Unspecified CR PELVIS |                   |
|----------------------------------------------------------------|-------------------|
| 100% @ex 1<br>Umit: 10/1                                       | Navigatoroptionen |

A "Setting for multiple monitors" opció alatt az összes monitor megjelenik, ami az adott munkaállomáshoz csatlakozik. Kattintson arra a monitor ikonra, amelyikre nincs szüksége, ezután kattintson a "Personal settings"-re, majd az "Ok" gombra.

Minden munkaállomásnál az első bejelentkezés után ezt be kell állítana.

| Benutzereinstellungen           |                                                                               | x |
|---------------------------------|-------------------------------------------------------------------------------|---|
| Maus                            | Aktuelle Monitoreinstellung (Bitte die auszuschließenden Monitore anklicken.) |   |
| 🖳 Überlagerungen                |                                                                               |   |
| 🔆 Navigator                     |                                                                               |   |
| Studienkategorieanzeige         |                                                                               |   |
| 🖞 3D-Anker                      |                                                                               |   |
| Markierung angezeigter Bilder   |                                                                               |   |
| Verschiedenes                   |                                                                               |   |
| Einstellung f ür mehrere Monito | re la la la la la la la la la la la la la                                     |   |
| Window/Level angleichen         |                                                                               |   |
| Lesezeichen                     | Grausstufeneinstellung                                                        |   |
|                                 |                                                                               |   |
|                                 | Bildschimauflösung<br>Normal V Normal V                                       |   |
|                                 | Auszuschließende(r) Monitor(e)                                                |   |
|                                 | EIZO MED-X5000 Persönliche Einstellung                                        |   |
|                                 | Workstation-Standardeinstellung                                               |   |
|                                 |                                                                               |   |
| •                               | Zurucks.                                                                      |   |
|                                 | OK Abbr. Anw.                                                                 |   |

| Dokumentum Neve:           | KeyUser Handout Final                                                         |
|----------------------------|-------------------------------------------------------------------------------|
| Utolsó változtatás:        | May 17, 2019.05.17.                                                           |
| Oldal:                     | 6/31                                                                          |
| Utolsó módosítást végezte: | Antonia, Posa-Hanuska (GE Healthcare) ; Pósa-Hanuska, Antónia (GE Healthcare) |
|                            |                                                                               |

# 6. Két beteg összehasonlítása

Két különböző vizsgálat összehasonlításához

Ahhoz, hogy két különböző vizsgálatot(eltérő napokon, két különböző beteg) összehasonlítson, mindkét vizsgálatnak munkalistához kell tartoznia.

• Válassza ki a vizsgálatot, majd rendelje munkalistához azt-> jobb klikk- "Assign to Worklist".

| RD11         | KERTNER, ZOLTÁN                       | Mark Transcribed<br>Mark Signed                                  |  |
|--------------|---------------------------------------|------------------------------------------------------------------|--|
| JH00<br>CT11 | RADÁCSINÉ PFISZTER, HE<br>MÁTÉ, PÉTER | Mark Patient as Confidential<br>Mark Patient as Not Confidential |  |
| RD11         | ASZTALOS, BÉLA                        | Mark as STAT                                                     |  |
| сто1         | HORVÁTH, LAJOSNÉ                      | Mark as Not STAT                                                 |  |
| JH01         | PAPP, GÁBOR                           | Unreject all images<br>Merge Study                               |  |
| RD11         | Petri, ildikó                         | Split Study                                                      |  |
| сто9         | SCHNAUTIGEL, ANDRÁS                   | Split Series                                                     |  |
| RD11         | KERESZTESI, SÁNDOR                    | Change Study Information                                         |  |
| JH01         | NÉMETH, KATALIN                       | Select Approver                                                  |  |
| RD11         | GÁBRIEL, JÁNOSNÉ                      | Send in DICOM<br>Send Series in DICOM                            |  |
| JH39         | NÉMETH, JÁNOS                         | Grant Temporary Access                                           |  |
| CT12         | MEZEI, BEÁTA                          | Revoke Temporary Access                                          |  |
| CT12         | ERÖS, LEVENTE PÉTER                   | Assign to Worklist                                               |  |
| JH01         | KERESZTESI, SÁNDOR                    | Scanned Document                                                 |  |

| Dokumentum Neve:           | KeyUser Handout Final                                                         |
|----------------------------|-------------------------------------------------------------------------------|
| Utolsó változtatás:        | May 17, 2019.05.17.                                                           |
| Oldal:                     | 7/31                                                                          |
| Utolsó módosítást végezte: | Antonia, Posa-Hanuska (GE Healthcare) ; Pósa-Hanuska, Antónia (GE Healthcare) |
|                            |                                                                               |

| <b>8</b> 8) | GE Healthcare                                                                                                    |          | Contricity       | nivercel   | Viov  |      | Centricity UV release: SP 9 |     |        |  |  |  |
|-------------|----------------------------------------------------------------------------------------------------|----------|------------------|------------|-------|------|-----------------------------|-----|--------|--|--|--|
| Felhaszn    | álói kézikönyv-Dokumentun                                                                                                    | n        | . Centricity O   | lliversai  |       |      |                             |     |        |  |  |  |
| •           | Rendelje olyan mu<br>tartalmazz                                                                                                    | nkalista | ához, mely a saj | ját felhas | ználó | nevé | t is                        | -   | ~      |  |  |  |
|             | Assign Study to Worklist - Internet Explorer Assign Study to Worklist - Internet Explorer Assign Study to |          |                  |            |       |      |                             |     |        |  |  |  |
|             | Patient Name M                                                                                                    | RN#      | Access. #        | DOB        | Age   | Sex  | Date                        | Mod | Stud ^ |  |  |  |
|             | ASZTALOS, BÉLA 034                                                                                                    | 4751671  | 21535168ATRRD11  | 18/04/1977 | 42y   | М    | 14/05/2019 09:54            | CR  | Melika |  |  |  |
|             |                                                                                                    |          |                  |            |       |      |                             |     | ×      |  |  |  |
|             | • Assign to Wor                                                                                                    | klist    | Assign to CP     | ACS Wor    | klist |      |                             |     | _      |  |  |  |
|             | HSM_TEST<br>Kéz<br>Kismedence<br>Könyök<br>Molikas                                                                                                    |          |                  |            |       |      | Rename                      |     |        |  |  |  |
|             | Menkas<br>Mz intresting report<br>Nyak<br>TEst2                                                                                                    |          |                  |            |       |      | Create<br>Delete            |     |        |  |  |  |
|             | Worklist for GEADM<br>Stat<br>System                                                                                                    | IIN      |                  |            |       | Y    |                             |     |        |  |  |  |
|             | Assign C                                                                                                    | Close    |                  |            |       |      |                             |     |        |  |  |  |

- Ugyanezt tegye meg a másik vizsgálattal is
- Ezután kattintson a keresésre, pipája ki a "Worklist" opciót
- Határozza meg azt a munkalistát, melyhez a két vizsgálatot rendelte
- Kattintson a "Search" gombra
- A kiválasztott munkalista megjelenik a listához tartozó összes beteggel

• Pipálja ki azt a két vizsgálatot amit össze akar hasonlítani, ezután kattintson a bal felső menüben található mérleg ikonra-> a két vizsgálat betöltődik.

| Dokumentum Neve:           | KeyUser Handout Final                                                         |
|----------------------------|-------------------------------------------------------------------------------|
| Utolsó változtatás:        | May 17, 2019.05.17.                                                           |
| Oldal:                     | 8/31                                                                          |
| Utolsó módosítást végezte: | Antonia, Posa-Hanuska (GE Healthcare) ; Pósa-Hanuska, Antónia (GE Healthcare) |
|                            |                                                                               |

# 7. Eszköztár

Ikonok: Általános megjelenés

|   |   | £ . | • | <b>◆</b> · | MPR<br>3D | -<br>27 - | <b>Ò</b> - | ٢ | R  | . 🕂 | • ) |    |    | <b>1</b> - 1 | → * |    | - Ō |    | 8  | 8  |    | 5  | € . |
|---|---|-----|---|------------|-----------|-----------|------------|---|----|-----|-----|----|----|--------------|-----|----|-----|----|----|----|----|----|-----|
| 1 | 2 | 3   | 4 | 5          | 6         | 7         | 8          | 9 | 10 | 11  | 12  | 13 | 14 | 15           | 16  | 17 | 18  | 19 | 20 | 21 | 22 | 23 | 24  |

| Sorszám | Eszköz                               | Sorszá | Eszköz            |
|---------|--------------------------------------|--------|-------------------|
| 1       | Betegmappa                           | 14     | Trianguláció      |
| 2       | Navigátor (N)                        | 15     | Könyvjelző        |
| 3       | Visszaállítás                        | 16     | Kiválasztás/egér  |
| 4       | Monitor elrendezése- hanging         | 17     | Szinkronizálás    |
| pro     | otokoll (H)                          |        |                   |
| 5       | Rács szerű elrendezés- több vizsgála | 18     | Referencia sáv    |
| 6       | "Gyors" MIP                          | 19     | Vizsgálati adatok |
| 7       | MPR                                  | 20     | Mérés             |
| 8       | Görgetés                             | 21     | Szög mérése       |
| 9       | Ablakolás (W)                        | 22     | Elipszis          |
| 10      | Nagyítás (Z)                         | 23     | Megjegyzés        |
| 11      | Nagyító                              | 24     | Kilépés           |
| 12      | Kép mozgatás                         |        |                   |
| 13      | Jegyezze meg az elrendezésem         |        |                   |
|         | (Smart Reading Protocoll)            |        |                   |

### 8. Egér funkció

Standard:

- bal egérgomb nyomvatartásával, fel/le mozgatás-sorozat végignézése
- bal egérgomb- görgetés
- középső görgő nyomvatartása-nagyítás
- középső görgő- lapozás, görgetés
- bal/jobb egérgomb- kép mozgatása
- jobb egérgomb nyomvatartása- ablakolás
- jobb egérgomb kattintás- széria menü

Amennyiben az egérfunkción szeretne változtatni, kövesse a következő lépéseket:

- 1. A navigator ikonra kattintva nyissa meg a navigator menüt
- 2. Kattintson a navigator opcióra .
- 3. Kattintson.
- 4. Válassza ki a menüből az egérfunkciót.

| Dokumentum Neve:           | KeyUser Handout Final                                                         |
|----------------------------|-------------------------------------------------------------------------------|
| Utolsó változtatás:        | May 17, 2019.05.17.                                                           |
| Oldal:                     | 9/31                                                                          |
| Utolsó módosítást végezte: | Antonia, Posa-Hanuska (GE Healthcare) ; Pósa-Hanuska, Antónia (GE Healthcare) |
|                            |                                                                               |

# 9. Páciens korábbi vizsgálatai

#### a) <u>Vizsgálat dátuma</u>

A vizsgálati dátumra bal egérgombbal kattintva a beteg összes előzménye megjelenik.

### Szűrő:

- Adott testrészről készült vizsgálatokra
- Modalitásra

A kiválasztott sorozatot automatikusan megnyitja.

| b) <u>Navigát</u> | or |
|-------------------|----|
|-------------------|----|

A navigator menüben szintén ott van a beteg összes előzménye. Kívánt előzményre bal egérgombbal kattintva meg lehet nyitni az adott vizsgálatot.

# 10. Navigátor

A navigator mezőben található százalék a megtekintett vizsgálatok arányát mutatja százalékként.

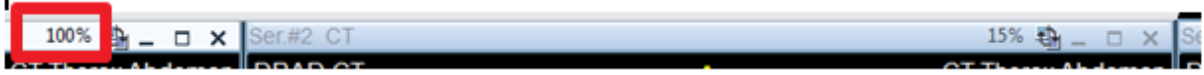

#### a) Navigátor rögzítése

A navigátort az ablak bármely pontján rögzíteni lehet.

Bal egérgombbal a navigátorra kell kattintani, azt nyomvatartva el lehet helyezni a monitor kívánt pontján. (bal oldal,jobb oldal, képernyő teteje illetve alja).

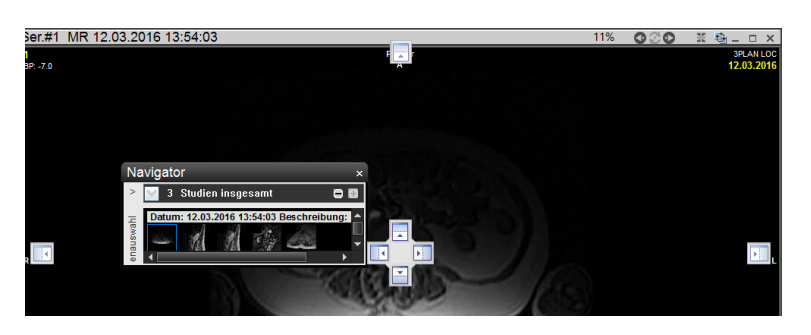

Automatikus eltűntetéshez kattintson a rajzszög ikonra. 👃

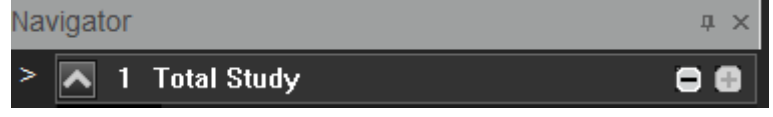

Ha ez a funkció aktív, a navigátor automatikusan eltűnik. Az egeret a navigátorra iránytva újra láthatóvá válik.

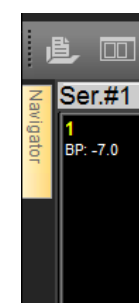

| Dokumentum Neve:           | KeyUser Handout Final                                                         |  |
|----------------------------|-------------------------------------------------------------------------------|--|
| Utolsó változtatás:        | May 17, 2019.05.17.                                                           |  |
| Oldal:                     | 10/31                                                                         |  |
| Utolsó módosítást végezte: | Antonia, Posa-Hanuska (GE Healthcare) ; Pósa-Hanuska, Antónia (GE Healthcare) |  |
|                            |                                                                               |  |

|                | CT Thora<br>Thora    | Abdomen<br>Abdomen | DRAD CT                     | А          |
|----------------|----------------------|--------------------|-----------------------------|------------|
|                |                      | 5 05 2014          | 17.10.1947                  |            |
| Serier         | nauswahl:            |                    |                             |            |
| ⊚ All<br>✔ All | Exams © Rele<br>eCRC | vant<br>T          |                             |            |
|                | Datum                | Modalität          | Beschreibung                | Serie/Bild |
| 4 -            | 15.05.2014           | СТ                 | CT Thorax Abdomen           | 7/367      |
| 1              |                      | СТ                 | (1) Thorax/Abdomen          | 4          |
| 1              |                      | CT                 | (2) portal                  | 133        |
| 1              |                      | CT                 | (3) LF                      | 66         |
| 1              |                      | CT                 | (8048) cor mpr 5/5          | 40         |
| 1              |                      | CT                 | (8049) sag mpr 5/5          | 61         |
| 1              |                      | CT                 | (80164) Dose Info           | 1          |
| 1              |                      | CT                 | (80540) mip                 | 62         |
| •              | 30.04.2014           | CR                 | Fremdaufnahmen: Einlesen CD | 0/0        |

Navigator

1

>

**Total Study** 

o e

Felhasználói kézikönyv-Dokumentum

#### 10.1. Vizsgálatok listája

A vizsgálatok listájából tetszőleges vizsgálatot lehet a navigátorhoz hozzáadni, mely indexképként fog megjelenni. Kattintson a megnyitni kívánt sorozatra, a vizsgálat

automatikusan betöltődik a navigátorban és arra képre ugrik, amit az indexképben is láttunk. Cél- az a sorozat töltődjön be, amire szükség van.

Vizsgálat eltávolítása a navigátorból- kattintson duplán a vizsgálati dátumra.

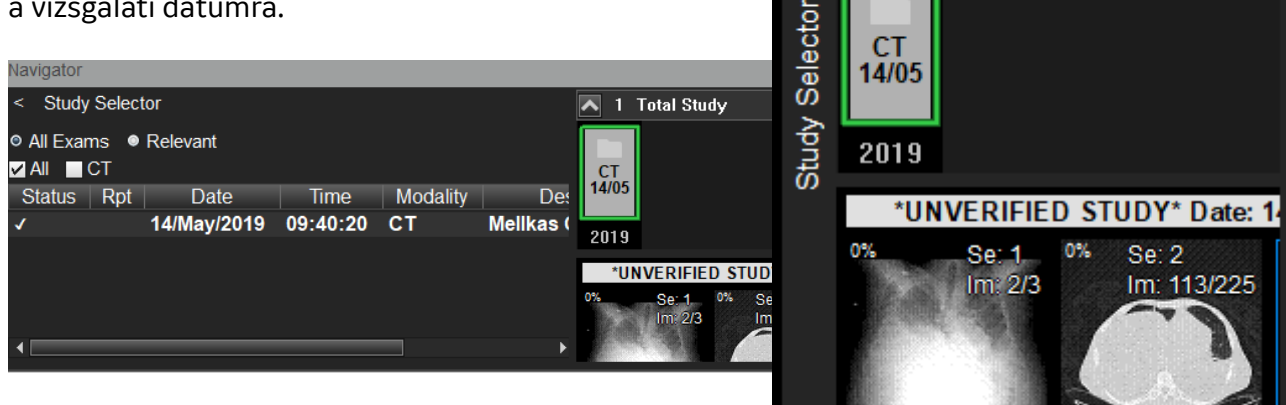

#### 10.2. Előzmény/lelet, információ

#### Időrend:

Egy testrészhez tartozó vizsgálatok egymás mellett, időrendben jelennek meg. Felső indexként a legfrissebb vizsgálat található.

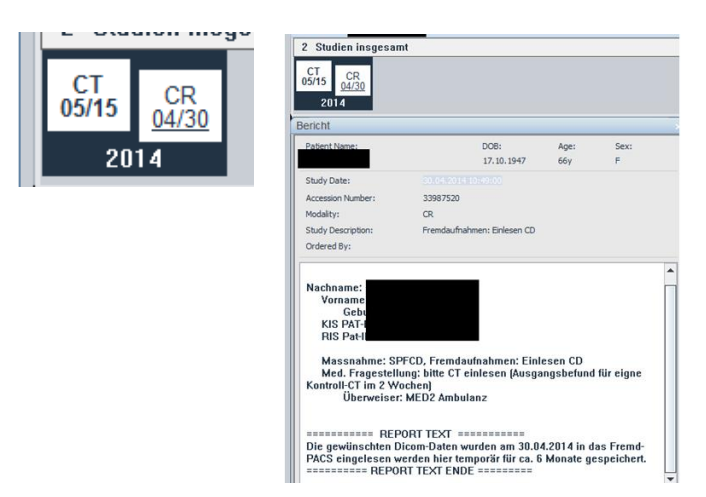

#### Lelet, információ:

A vizsgálat jegyzet szimbólummal jelenik meg, amenyiben lelet/megjegyzés tartozik hozzámegnyitáshoz kattintson az aláhúzott a vizsgálat dátumára. A vizsgálathoz tartozó leletet a navigátorban található jegyzet ikonnal szintén meg lehet nyitni.

| Se: 71100000               | 7 08:52:45 Beschreibung Man<br>% Se: 71100000 0% Se: 7                        | 00% | Ü | C C |
|----------------------------|-------------------------------------------------------------------------------|-----|---|-----|
| Dokumentum Neve:           | KeyUser Handout Final                                                         |     |   |     |
| Utolsó változtatás:        | May 17, 2019.05.17.                                                           |     |   |     |
| Oldal:                     | 11/31                                                                         |     |   |     |
| Utolsó módosítást végezte: | Antonia, Posa-Hanuska (GE Healthcare) ; Pósa-Hanuska, Antónia (GE Healthcare) |     |   |     |
|                            |                                                                               |     |   |     |

Ha azt szeretné, hogy a vizsgálat megnyitásakor a hozzá tartozó leletet, jegyzetet a rendszer automatikusan megnyissa, be lehet állítani a navigtátor jobb klikk menüjében:- Reports->Miscellanous-> "Automatic display notes".

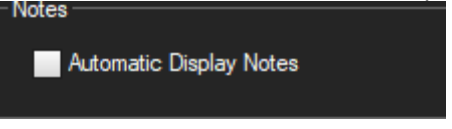

R betű- lelet megynitása/eltűntetése

Személyreszabottan be tudja állítani, hogy a lelet hogyan jelenjen meg:

Jobb klikk navigátor menü->Reports->

- Default (Alapértelmezett): -a monitor méretéhez igazodva a képernyő alján
- Last size and position (Utolsó méret): -ahogyan a felhasználó utoljára megtekinttet a leletet
- Full screen (Teljes képernyő)
- Show end of report: a lelet végére ugrik

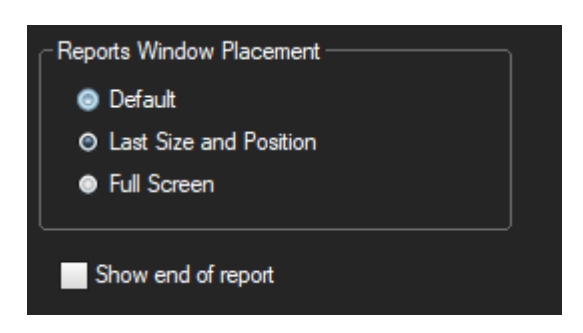

# 11. Vizsgálat elrendezése-hanging protocol

Az UV-ben előre beállított, rendszerszintű hanging protokollok (elrendezési opciókat) vannak. Ha nem találja a megfelelő elrendezést, a rácsos felosztás segítségével személyreszabhatja.

| 2M_A_1Serie       |             |        |   |
|-------------------|-------------|--------|---|
| 2M_A_2HSerien     | Dees        | Format | T |
| 2M_A_2VSerien     | Page Format |        |   |
| 2M_A_4Serien      | ~           | 1 x 1  |   |
| 2M_AV1_1Serie     |             | 1x2    |   |
| 2M_AV1_2HSerien   |             |        |   |
| 2M_AV1_2VSerien   |             | 2 x 1  |   |
| 2M_AV1_4Serien    |             | 2 x 2  |   |
| 2M_AV1V2_1Serie   |             | 2 4 3  |   |
| 2M_AV1V2_2HSerien |             | 2 1 0  |   |
| 2M_AV1V2_2VSerien |             | 2 x 4  |   |
| 2M_AV1V2_4Serien  |             | 3 x 1  |   |

| Dokumentum Neve:           | KeyUser Handout Final                                                         |
|----------------------------|-------------------------------------------------------------------------------|
| Utolsó változtatás:        | May 17, 2019.05.17.                                                           |
| Oldal:                     | 12/31                                                                         |
| Utolsó módosítást végezte: | Antonia, Posa-Hanuska (GE Healthcare) ; Pósa-Hanuska, Antónia (GE Healthcare) |
|                            |                                                                               |

# 12. Megnyitott vizsgálat-Fejléc

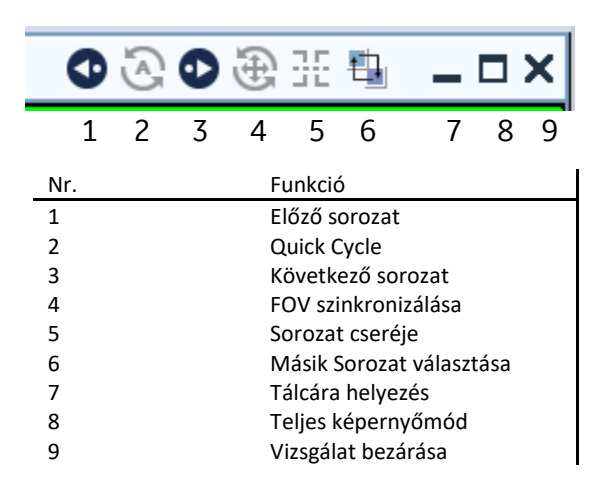

#### Quick Cycle (2)

A fejlécnél lehet aktiválni/inaktiválni. A vizsgálatban készült összes sorozatot úgy tölti be, mintha egy lenne. (Csak görgetéssel végiglapozhatja az egész vizsgálatot.)

### 13. Nagyítás

A nagyító funkció aktiválása után a bal egérgombot nyomva tartva, azt lefelé mozgatva a képet kicsinyíti, felfelé mozgatva nagyítja. Magnifying glass: ahol az egér van, azt a területet nagyítja fel.

### 14. Képmozgatás

Az ikont aktiválva a képet lehet mozgatni. Bal egérgomb folyamatos nyomvatartásával az adott képet/sorozatot lehet mozgatni.

### 15. Mérés törlése

Mérésre/mérés adataira duplán kattintva; jobb egérgombbal a mérésre kattintva.

### **16.** Ideiglenes mérések

Az M gomb nyomva tartásával aktiválódik a pont-pont mérés. A felhasználó különböző méréseket készíthet, amint a gombot elengedi, az összes mérés eltűnik. Célja, mentés vagy kulcskép létrehozása nélküli gyors mérés(ek).

### 17. Annotáció törlése adott sorozatban

V betű: összes annotáció törlése a sorozatban.

| Dokumentum Neve:           | KeyUser Handout Final                                                         |
|----------------------------|-------------------------------------------------------------------------------|
| Utolsó változtatás:        | May 17, 2019.05.17.                                                           |
| Oldal:                     | 13/31                                                                         |
| Utolsó módosítást végezte: | Antonia, Posa-Hanuska (GE Healthcare) ; Pósa-Hanuska, Antónia (GE Healthcare) |
|                            |                                                                               |

### 18. Visszaállítás

az ikonra kattintva visszaállítja az eredeti állapotra a vizsgálatot. Ez annyit tesz, hogy az ablakolás, nagyítás, elhelyezés, tükrözés, ROI-k stb minden "törlődik"- alapállapotba kerül a vizsgálat, <u>kivéve:</u> trianguláció, keresztreferencia, szinkronizálás, a beállított protokolelrendezés(hanging protocol), adott kép illetve a pozíció, ahol a sorozatban álltam.

### 19. Könyvjelző mentése

A könyvjelző segítségével lehetőség van arra, hogy az adott vizsgálatot lezárjuk, majd újra megnyitva ugyanott folytassuk,ahol abbahagytuk a leletezést-mérés,nagyítás,ablakolás,monitor elrendezése stb -minden úgy marad, ahogy hagytuk-gyakorlatilag olyan mint egy pillanatkép az adott állapotról. Amennyiben méréseket is tartalmaz a vizsgálat a könyvjelző segítségével ezeket is elmenthetjük. A navigátor beállításnál(jobb klikk)-könyvjelző fül-minden felhasználó be tudja állítani, hogy egy kattintással a könyvjelzőt elmentse. A rendszer automatikusan kreál egy könyvjelzőt ami tartalmazza a felhasználó nevét és a dátumot.

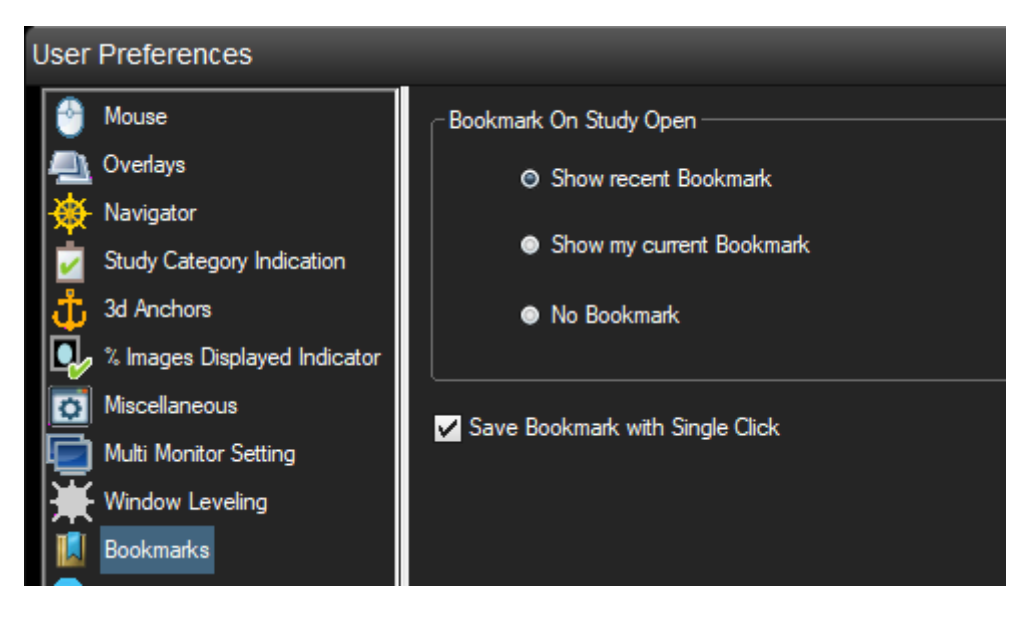

Állítsa be, melyik könyvjelzőt mutassa a rendszer a vizsgálat megnyitásakor :

• Utolsó mentett könyvjelző: függetlenül a felhasználótól az utolsó beállított könyvjelzőt nyitja meg

Könyvjelző törlése: ikon melletti legördülő opció-Manage bookmark(könyvjelző szerkesztése/törlése)-> csak a felhasználó által létrehozott könyvjelzőt lehet törölni, más felhasználóét nem.

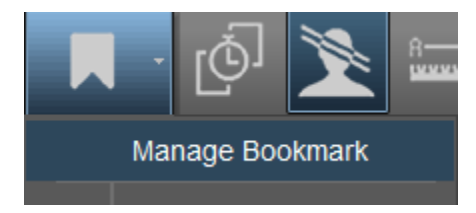

| Dokumentum Neve:           | KeyUser Handout Final                                                         |
|----------------------------|-------------------------------------------------------------------------------|
| Utolsó változtatás:        | May 17, 2019.05.17.                                                           |
| Oldal:                     | 14/31                                                                         |
| Utolsó módosítást végezte: | Antonia, Posa-Hanuska (GE Healthcare) ; Pósa-Hanuska, Antónia (GE Healthcare) |
|                            |                                                                               |

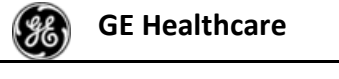

A könyvjelző adatait a felső sorban lévő listában lehet megtalálni. (dátum, idő, felhasználó neve)

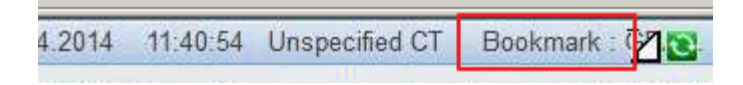

Kérjük, ne vegye figyelembe a könyvjelző almenüjében a "Save for conference" opciót, ugyanazokat a paramétereket menti el mint a könyvjelző, de vizsgálatonként egy "Conference protocol" lehet menteni, azt is a RIS "Conference modul"-ban. Ha a "Save for conference" opciót használja, nem hoz létre mentett könyvjelző fület.

### 20. Loading bar

A monitor jobb felső sarkában látható a vizsgálat betöltésének állapota.

Amennyiben nincs szüksége rá: jobb klikk navigátor menü-> Miscallenous-> Hide loading progress bar.

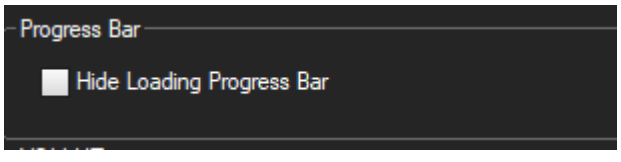

### 21. MPR

Multiplanar rekonstrukció-az eredeti síkból(pl.axialis) több síkú rekonstrukciót tesz lehetővé(pl.sagittalis, coronalis), szeletvastagság változtatása, adott elváltozás több síkú megjelenítése, adott rekonstrukció mentése.

Válassza ki azt a sorozatot, amit rekonstruálni szeretne. Kattintson az MPR ikonra. Jobb egérgomb-> "Define series"->a kiválasztott sorozat mellett megjelenik 3 kis ablak(axialis,coronalis,sagittalis sík)->rekonstrukció (szeletvastagság változtatása, döntés, sík meghatározása)->Export-> a navigátor menüben megjelenik új sorozatként-Reformatted series néven.

### 21.1. Multi oblique MPR

Válassza ki az "MPR" gomb melletti kis nyilat. Itt találja a "Multiple oblique MPR" funkciót. A funkciót kiválasztva három színes tervező kép jelenik meg. Mindhárom szinten lehet igazítani a kép dőlésszögén. A köztes lépések elmentésére nincs lehetőség. Az MPR kártya bezárásához válassza ki a jobb oldali egérgombbal megnyitható menüből az "Eredeti Sorozat Helyreállítása" utastítást.

Originalserie wiederherstellen

Zu AWS zurückkehren

| Dokumentum Neve:           | KeyUser Handout Final                                                         |
|----------------------------|-------------------------------------------------------------------------------|
| Utolsó változtatás:        | May 17, 2019.05.17.                                                           |
| Oldal:                     | 15/31                                                                         |
| Utolsó módosítást végezte: | Antonia, Posa-Hanuska (GE Healthcare) ; Pósa-Hanuska, Antónia (GE Healthcare) |
|                            |                                                                               |

#### 21.2. Curved MPR

Ívelt MPR

Töltse be a vékony szeletvastagságú sorozatot az ívelt MPR módban

A vékony szeletvastagságú sorozatot az ívelt módba betöltve hozza létre az íves struktúrákat, a gerinccsatorna rekonstrukciója érdekében. A sorozat betöltését követően kattintson a tervező képernyőre, és hívja elő jobb egérgombbal a "curve" (ív) menüt. Állítsa be a jelzőpontokat (marker pontokat); az eredményablak közvetlenül a célablakban jelenik meg.

### 21.3. Cross-Curved MPR

Keresztívelt MPR

Nyitott és már létrehozott rekonstruált (Curved MPR) sorozat kiegészítéseként az MPR ikonra kattintva válassza ki a "Cross curved" (keresztívelt) opciót a legrödülő menüből. Az ívpontokok az ívre merőleges (90°-os) egyenes jelenik meg, így az ívpontokon mindig átgrögetheti a merőleges nézeteket.

# 22. Vizsgálatok szinkronizálása

A jelenlegi illetve az előző vizsgálat összekötésére az általános szinkronizálás illetve a szinkronizálás az összehasonlítandó vizsgálattal fül aktív a rendszerben.

Ha eltérő az anatómiai pozíció, hajtsa végre a következő lépéseket:

1. Kapcsolja ki (deaktiválja) a "Comparative Examination" (összehasonlító vizsgálat) funkciót

2. Állítsa be a helyes anatómiai pozíciót (manuálisan/ automatikusan)

3. Synchronisation-> Manual-> √ By table position-a "Comparison check" funkcó automatikusan újraaktiválódik

Mindkét fájlkészletet közvetlenül a beállított pozícióból böngészheti

A szinkronizáció menüelemei között más elemek mellett megtaláljuk az "anatomical synchronization" (anatómiai szinkronizáció) és a "enable size synchronization of the series" (tegye lehetővé a sorozat méret alapú szinkronizációját) elemeket.

| Synchronization |                                  | Presentation      | Tools     | Help |
|-----------------|----------------------------------|-------------------|-----------|------|
| ~               | Synchroniz                       | e by absolute nu  | mber      |      |
|                 | Synchroniz                       | e by absolute po  | sition    |      |
|                 | Synchroniz                       | e by relative num | iber      |      |
|                 | Synchronize by relative position |                   |           |      |
|                 | Inter-studie                     | s synchronization | า         |      |
| es<br>es        | Activate se                      | ries FOV synchro  | onization |      |
| ¢               | Activate se                      | ries size synchro | nization  |      |
|                 | Synchroniz                       | e by image regist | tration   |      |

| Dokumentum Neve:           | KeyUser Handout Final                                                         |
|----------------------------|-------------------------------------------------------------------------------|
| Utolsó változtatás:        | May 17, 2019.05.17.                                                           |
| Oldal:                     | 16/31                                                                         |
| Utolsó módosítást végezte: | Antonia, Posa-Hanuska (GE Healthcare) ; Pósa-Hanuska, Antónia (GE Healthcare) |
|                            |                                                                               |

| GE Healthcare                     | Centricity Universal Viewer | Centricity UV release: SP 9 |
|-----------------------------------|-----------------------------|-----------------------------|
| Felhasználói kézikönyy-Dokumentum |                             |                             |

#### a.) Anatómiai szinkronizáció

Lehetőségünk van arra, hogy a jelen vizsgálat sorozatát összekapcsoljuk az előzetes vizsgálattal, anélkül, hogy az adott anatómiai régiót előzetesen igazítanánk (a fej, a mellkas és a has területei esetében).

Lépései:

Válassza ki az "Anatomical Synchronization" (anatómiai szinkronizáció) elemet

A rendszerben tárolt algoritmus kiszámítja a megfelelő magasságot. Amikor a viewportban a kettőskereszt mellett megjelenő kis óraikon elntűnik, a számítási művelet véget ért.

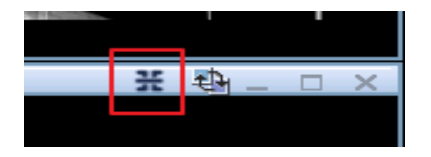

Ez az ikon emellett lehetővé teszi azt is, hogy egyes monitorterületeket kizárjunk a szinkronizációból. Amikor a szimbólum nem aktivált, a többi viewport a megfelelő anatómiai pozícióba kerül.

b.) Elsődleges és az összehasonlító vizsgálatméretszinkronizációja

Kettő vagy több kép léptékét igazíthatja úgy, hogy a képeken ugyanazok a fizikai mérések jelennek meg, függetlenül a képernyőn megjelenő kép felbontásától vagy méretétől. A méret szinkronizációja eredményeként a korábban más felbontásban rögzített képeket is meg tudjuk jeleníteni oly módon, hogy a képernyőn megjelenített egy centiméteres távolság minden időszinkronizált képen egy centiméteresként jelennek meg.

A képeket egy ún. Normalizált Zoom-tényező (NZF, Normalized Zoom Factor) segítségével újraszinkronizáljákk. Ez az érték jelzi, hogy a DICOM fejlécben (DICOM header-ben) elmentett léptékhez képest milyen arányú volt a nagyítás. Amikor először aktiváljuk ezt a funkciót, megjelenik egy leírás arról, hogy hogyan kalibráljuk a monitorokat egy DIN A 4 lap segítségével. A kalibráció végrehajtásához kövessük az itt leírt lépéseket.

| Synchronization |                                  | Presentation      | Tools     | Help |
|-----------------|----------------------------------|-------------------|-----------|------|
| ~               | Synchronize by absolute number   |                   | mber      |      |
|                 | Synchroniz                       | e by absolute po  | sition    |      |
|                 | Synchroniz                       | e by relative num | ıber      |      |
|                 | Synchronize by relative position |                   |           |      |
|                 | Inter-studies synchronization    |                   |           |      |
| 60<br>10        | Activate se                      | ries FOV synchro  | onization |      |
| ¢               | Activate se                      | ries size synchro | nization  |      |
|                 | Synchroniz                       | e by image regis  | tration   |      |

| Dokumentum Neve:           | KeyUser Handout Final                                                         |  |
|----------------------------|-------------------------------------------------------------------------------|--|
| Utolsó változtatás:        | May 17, 2019.05.17.                                                           |  |
| Oldal:                     | 17/31                                                                         |  |
| Utolsó módosítást végezte: | Antonia, Posa-Hanuska (GE Healthcare) ; Pósa-Hanuska, Antónia (GE Healthcare) |  |
|                            |                                                                               |  |

# 23. FOV szinkronizálása

Az ikon aktiválásával az összes sorozat, ugyanabban az orientációban lesz nagyítva. A főmenüben aktiválja a FOV szinkronizálását, majd állítsa be a kívánt FOV paramétert.

### 24. Kulcsképek

a) <u>Kulcskép</u>

Be lehet állítani a navigátor jobb klikk menüjében, hogy minden mérést tartalmazó képet

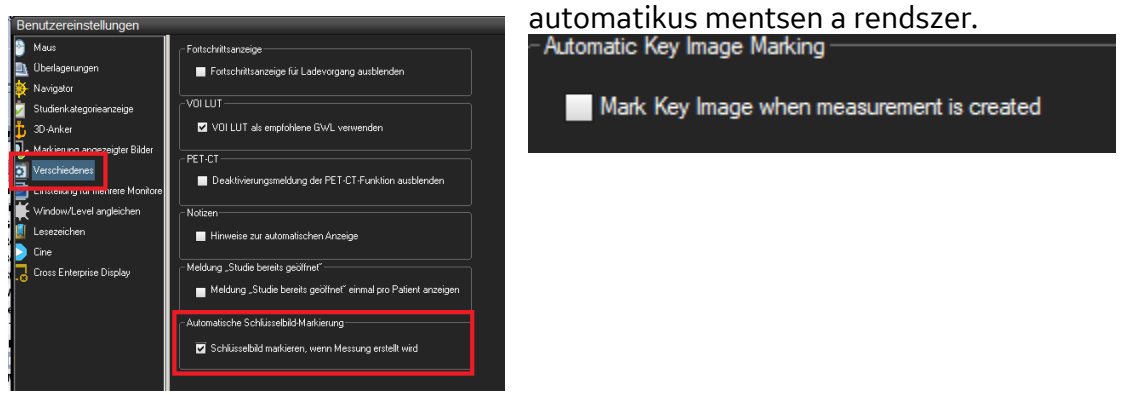

A mérések az eredeti sorozatban is benne lesznek, illetve külön kulcsképként. Ha az eredeti sorozatból törlik a mérést, a kulcskép megmarad mérés nélkül.

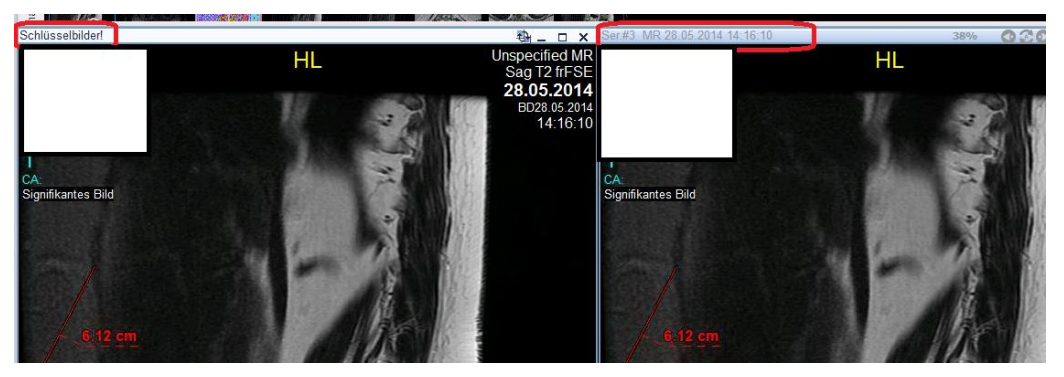

Keylmage

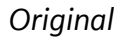

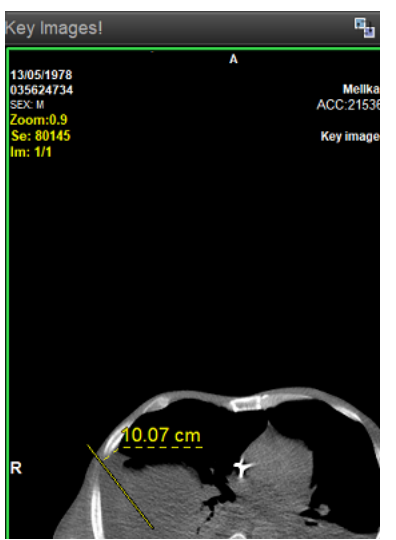

K gomb-kulcskép létrehozása.

| Dokumentum Neve:           | KeyUser Handout Final                                                         |
|----------------------------|-------------------------------------------------------------------------------|
| Utolsó változtatás:        | May 17, 2019.05.17.                                                           |
| Oldal:                     | 18/31                                                                         |
| Utolsó módosítást végezte: | Antonia, Posa-Hanuska (GE Healthcare) ; Pósa-Hanuska, Antónia (GE Healthcare) |
|                            |                                                                               |

### 25. Snapshot/pillanatkép

Ezzel a funkcióval az adott állapotról (pl.ablakolt, nagyított) lehet képet készíteni. A jobb klikk menüben válassza ki a Küldés/Mentés opciót, ezen belül pedig a Snapshot funkciót. Ezután a mentett kép megjelenik a navigátorban, meg lehet nyitni.

### 26. Kép/videó küldése

A kiválaszott képet, sorozatot nyissa meg, majd a jobb klikk menüben válassza a Save/Export fület.

Ezt követően ki tudja választani, melyik mappába szeretné elmenteni az adott képet, létrehozhat új mappát, illetve elnevezheti tetszőlegesen a menteni kívánt képet, vizsgálatot. Több formátum közül is választhat.

Az Anonymize funkciót aktiválva, be tudja állítani, hogy a vizsgálatot/képet anonimizálva mentse el.

(Semmilyen betegadat nem fog szerepelni a mentett dokumentumon illetve a DICOM fejlécen.)

| ave Images Series #10288                           |                                  |   |  |  |  |  |  |  |
|----------------------------------------------------|----------------------------------|---|--|--|--|--|--|--|
| Warning: Image quality may be reduced when saving. |                                  |   |  |  |  |  |  |  |
| Root folder                                        | C:\Users\user\Downloads Browse   |   |  |  |  |  |  |  |
| Subfolder                                          | Anonymize Do not create subfolde | r |  |  |  |  |  |  |
| File Name Heade                                    | r Anonymize                      |   |  |  |  |  |  |  |
| Apply to Images                                    | File Type                        |   |  |  |  |  |  |  |
| Active                                             | D JPEG (*.jpg)                   |   |  |  |  |  |  |  |
| Visible                                            |                                  |   |  |  |  |  |  |  |
| Entire Series                                      |                                  |   |  |  |  |  |  |  |
| Entire Study                                       | Remove Private Tags              |   |  |  |  |  |  |  |
| Anonymize.Seq3                                     | Ser10288.lmg3.jpg                |   |  |  |  |  |  |  |
|                                                    |                                  |   |  |  |  |  |  |  |
|                                                    |                                  |   |  |  |  |  |  |  |
|                                                    |                                  |   |  |  |  |  |  |  |
|                                                    |                                  |   |  |  |  |  |  |  |
|                                                    |                                  |   |  |  |  |  |  |  |

| Dokumentum Neve:           | KeyUser Handout Final                                                         |
|----------------------------|-------------------------------------------------------------------------------|
| Utolsó változtatás:        | May 17, 2019.05.17.                                                           |
| Oldal:                     | 19/31                                                                         |
| Utolsó módosítást végezte: | Antonia, Posa-Hanuska (GE Healthcare) ; Pósa-Hanuska, Antónia (GE Healthcare) |
|                            |                                                                               |

# 27. Nyomtatás

A vizsgálat, kép anonimizálása után jobb klikk menü, a legördülő sávban válassza ki a Print funkciót, majd válassza ki a három lehetőség közül a megfelelőt.

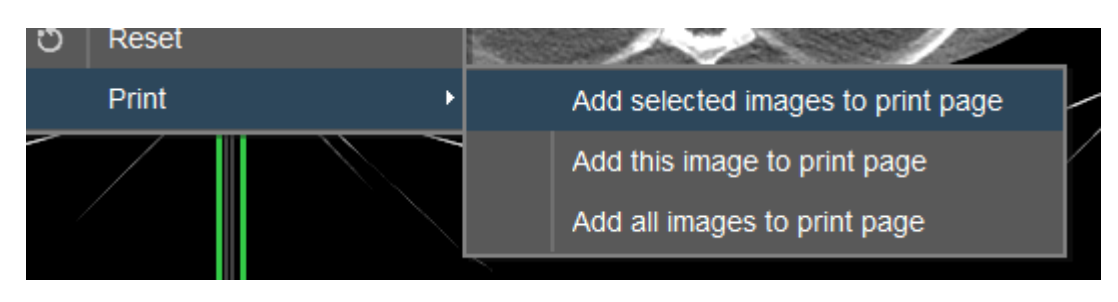

A nyomtatási képnél lehetősége van arra, hogy beállítsa az elrendezést és a papírméretet (Select the layout and paper size)(1), átnézze az egyes képeket(Scroll through the individual pictures) (4), valós méretű képet nyomtasson (Produce real size)(5) és (Show a scale)(6). Nyomtatáshoz válassza ki a nyomtató gombot (2/papír). A DICOM fejléc nyomtatáshoz válassza ki a DICOM printer gombot (3/ Movie).

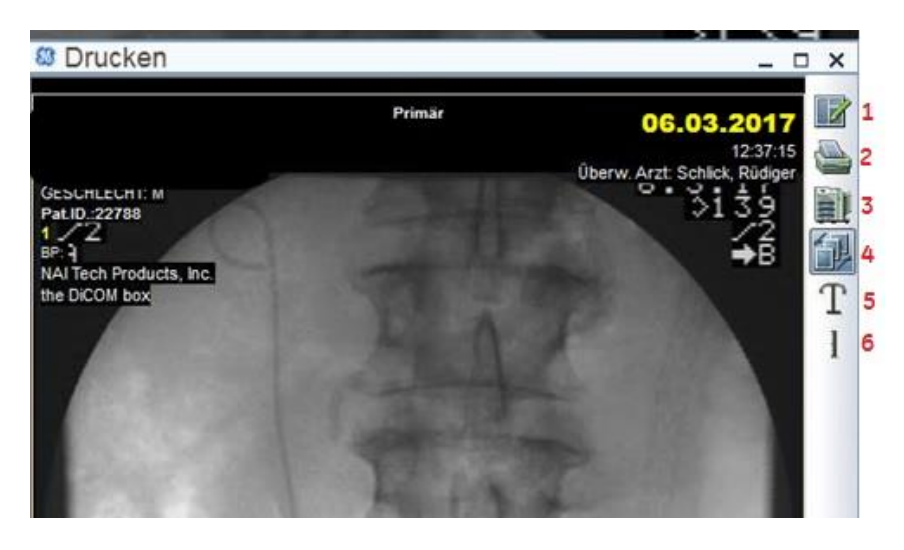

| Dokumentum Neve:           | KeyUser Handout Final                                                         |
|----------------------------|-------------------------------------------------------------------------------|
| Utolsó változtatás:        | May 17, 2019.05.17.                                                           |
| Oldal:                     | 20/31                                                                         |
| Utolsó módosítást végezte: | Antonia, Posa-Hanuska (GE Healthcare) ; Pósa-Hanuska, Antónia (GE Healthcare) |
|                            |                                                                               |

# 28. Smart Reading Protocolls Mentése (SRP)

A SRP opció segítségével "megtaníthatjuk" a rendszernek a megfelelő képelrendezést. Miután a vizsgálatot a monitorokon elrendeztük, az SRP szimbólumot kiválasztva egy úgynevezett intelligens olvasási protokollt menthetünk el. A rendszer tárolja a vizsgálat (study) paramétereit (DICOM tags) és az RIS kéréshez tartozó adatokat. A következő vizsgálat megnyitásakor a rendszer automatikusan összehasonlítja a jelen vizsgálat paramétereit a tárolt SRPparaméterekkel. Amennyiben a rendszer legalább 30%-os egyezést talál, az SRP DDP-ként kerül alkalmazásra. Amennyiben nem elégedett a sorozat elrendezésével, az ikonra kattintva mentse el az új SRP protokollt. Idővel mindegyik modalitáshoz megfelelő SRP jön létre. Az elmentett SRP protokollok törlésére nincs mód, de ez nem is szükséges – minden hasonló esetben egyszerűen mentsünk újra. Az SRP-k csak az azonos fekvésű monitorokon jelennek meg. Ha az előadóteremben függőleges ("portré"), míg a vizsgálati helységben vízszintes ("tájkép") elrendezésű monitorok találhatók, minden egyes SRP protokollt kétszer, azaz az egyes elrendezéseknek megfelelően külön-külön el kell menteni. Ezen túl a rendszer különbséget tesz az összehasonlítást tartalmazó és összehasonlítás nélküli vizsgálatok között.

Az SRP max. 2 összehasonlítandó vizsgálatot tud tárolni és automatikusan megjeleníteni.

#### Figyelem!

Ne változtassa meg a nagyítás, ablakolás paramétereit és ne mozdítsa el a képeket az SRP protokoll mentése előtt, mert az SRP ezeket a paramétereket is tárolja, és felhasználja majd őket a következő vizsgálat során.

### 29. CTR mérése

A szív-mellkas arány (CTR) a szív maximális transzverzális átmérőjének és a mellkas legnagyobb átmérőjének arányát fejezi ki.

Aktiválja a CTR mérését a mérési eszköztárban 🎬

CTR-Messung

A kép tetszőleges pontjára kattintva mérheti le a szív- és mellkasi átmérőt.

Négy függőleges határvonal jelenik meg. Egy algoritmus a képadatok feldolgozása után megbecsüli a szív és mellkas határainak a helyét a képen. A két külső függőleges vonal a mellkasi átmérő, a belső szaggatott vonal pedig szívátmérő határértékeit jelzi.

• TCD – Mellkasi haránt átmérő

- THD Szív haránt átmérő
- CTR Szív-mellkas arány (a THD és TCD értékek aránya)

Ha szükséges, az egyenesekre kattintva és azokat lenyomva tartva kiigazíthatja azok pozícióját. A<u>z egyes von</u>alakat/egyeneseket a "Tilt" ikont aktiválva tudja módosítani.

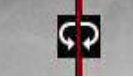

| Dokumentum Neve:           | KeyUser Handout Final                                                         |  |
|----------------------------|-------------------------------------------------------------------------------|--|
| Utolsó változtatás:        | May 17, 2019.05.17.                                                           |  |
| Oldal:                     | 21/31                                                                         |  |
| Utolsó módosítást végezte: | Antonia, Posa-Hanuska (GE Healthcare) ; Pósa-Hanuska, Antónia (GE Healthcare) |  |
|                            |                                                                               |  |

# 30. Vizsgálat eltűntetése az Universal Viewer-ben

Keresse meg az adott pácienst a munkalistából és nézze meg a vizsgálat státuszát.

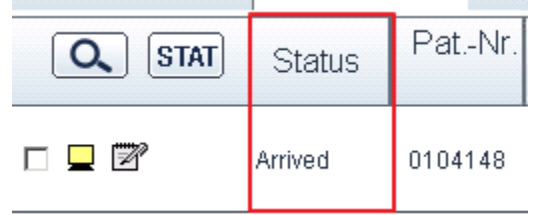

A vizsgálat státusza legyen "Arrived"-> jobb klikk az adott vizsgálatra, válassza ki a "Mark unverified" lehetőséget.

| View Audit Trail                                                                                              |
|----------------------------------------------------------------------------------------------------|
| Mark Unverified<br>Mark Verified                                                                              |
| Mark Dictated                                                                                                 |
| Mark Transcribed<br>Mark Signed                                                                               |
| Mark Patient as Confidential<br>Mark Patient as Not Confidential                                              |
| Mark as STAT<br>Mark as Not STAT                                                                              |
| Unreject all images<br>Merge Study<br>Split Study<br>Merge Series<br>Split Series<br>Change Study Information |
| Select Approver                                                                                               |

Töltse be a vizsgálatot és állítsa be a kívánt elrendezést.

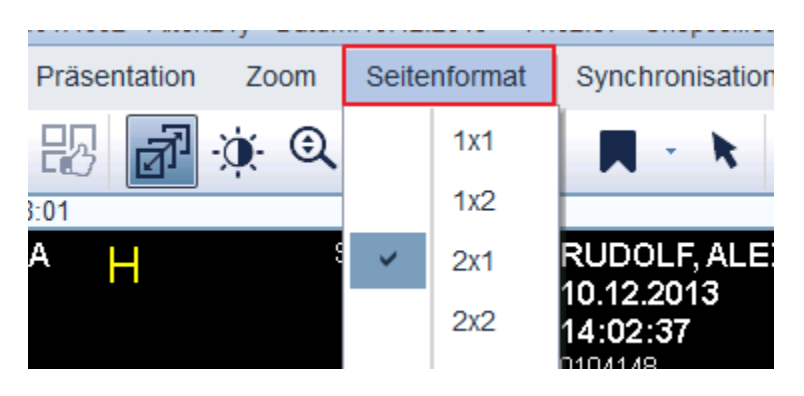

| Dokumentum Neve:           | KeyUser Handout Final                                                         |
|----------------------------|-------------------------------------------------------------------------------|
| Utolsó változtatás:        | May 17, 2019.05.17.                                                           |
| Oldal:                     | 22/31                                                                         |
| Utolsó módosítást végezte: | Antonia, Posa-Hanuska (GE Healthcare) ; Pósa-Hanuska, Antónia (GE Healthcare) |
|                            |                                                                               |

A képre jobb egérgombbal kattintva a legördülő menüből válassza ki a "Reject active image" fület.

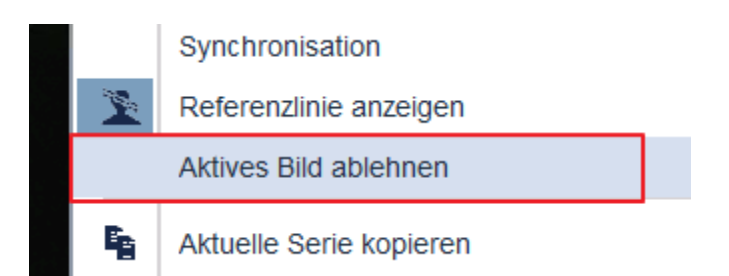

Ha a sorozat összes képét szeretné visszautasítani, mindegyik képet ki aktiválni kell-> "Reject all selected images"

|   | Quality Control    | • 통 | Global Stack View                  |
|---|--------------------|-----|------------------------------------|
|   | Export Save        | •   | Select all images in active series |
|   | Flip Rotate        | •   | Reject active image                |
|   | Display image info |     | Reject all selected images         |
| ల | Reset              |     | Save QCPS                          |

Ha egy sorozaton belül több kétet szeretne visszautasítani, egyesével ki kell jelölni. Ehhez: aktiválja a Nyíl ikont,majd a "Shift" gomb segítségével jelölje ki a visszautasítani kívánt képket.

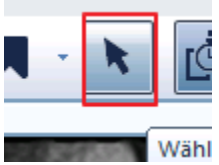

A narancssárga V egy kép kijelölését mutatja.

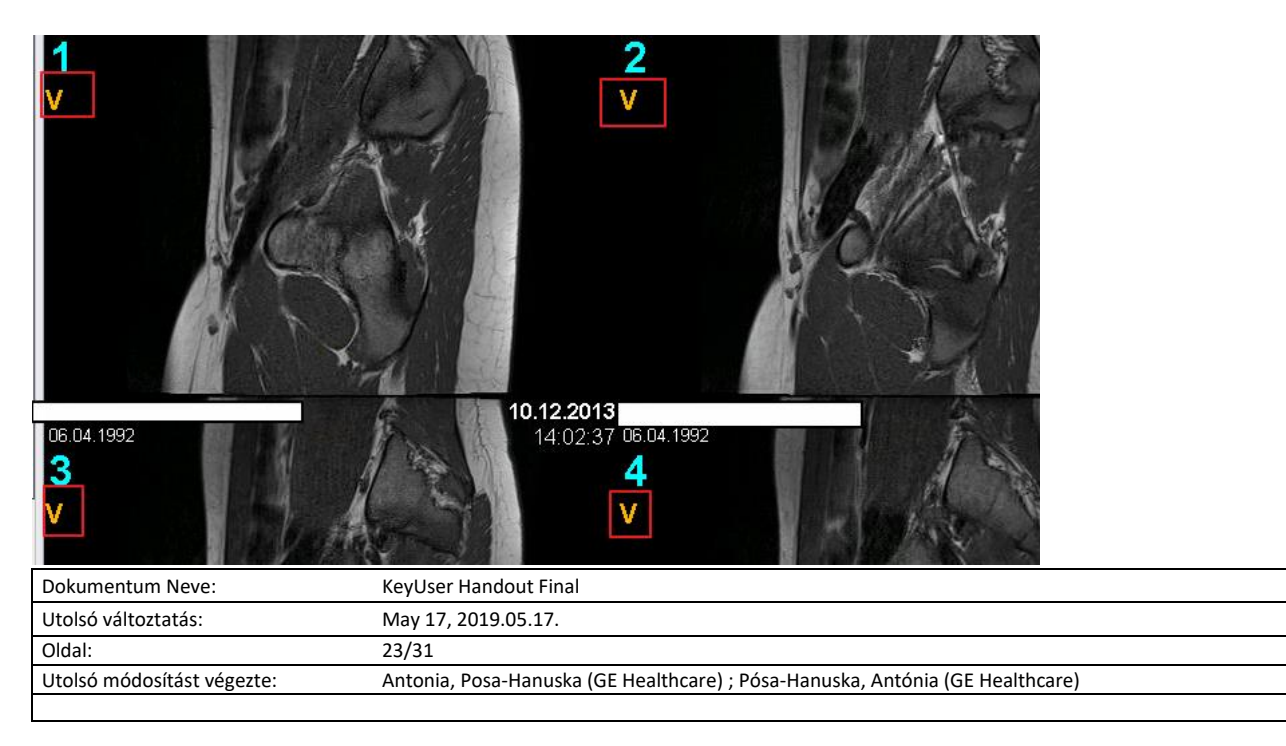

| GE Healthcare                     | Centricity Universal Viewer | Centricity UV release: SP 9 |
|-----------------------------------|-----------------------------|-----------------------------|
| Felhasználói kézikönyv-Dokumentum |                             |                             |

| Mark as OTAT<br>Mark as Not STAT<br>Unreject all images<br>Merge Study<br>Split Study | Ezután válassza a "Reject all selected images" opciót a jobb klikk<br>menüből- a visszautasítás végrehajtásához ki kell választani a<br>döntés okát és röviden leírást adni róla.                                                                                                    |
|---------------------------------------------------------------------------------------|----------------------------------------------------------------------------------------------------|
| Merge Series                                                                          | Reject Image X                                                                                                    |
|                                                                                       | Patient Name: KERESZTESI, SÁNDOR                                                                                                    |
|                                                                                       | Modality: CR                                                                                                    |
|                                                                                       | Number of Reject Images: 1                                                                                                    |
|                                                                                       | Reject Reasons: Image artifact(s)                                                                                                    |
|                                                                                       | Comment:                                                                                                    |
|                                                                                       |                                                                                                    |
|                                                                                       | Warning: Please note that this patient study may have been sent outside of PACS to other system(s) for reference or diagnosis, per your site configuration, prior to your rejection of the image(s). If so, please check your hospital/clinic policy for actions to take and inform the recipient that image(s) were rejected so that appropriate action may be taken. |
|                                                                                       | OK Cancel                                                                                                    |

Az "eltűntetett" képek a munkalistában a "Rejected Images" fül alatt ábrázolódnak, jobb egérgombbal visszaállíthatók.

#### Possible status in the PACS:

Arrived: Pictures have arrived at PACS
Dictated: report is dictated
Transcribed: report is written
Verified: report created
Completed: report is completed and can be viewed in the PACS

| Dokumentum Neve:           | KeyUser Handout Final                                                         |  |
|----------------------------|-------------------------------------------------------------------------------|--|
| Utolsó változtatás:        | May 17, 2019.05.17.                                                           |  |
| Oldal:                     | 24/31                                                                         |  |
| Utolsó módosítást végezte: | Antonia, Posa-Hanuska (GE Healthcare) ; Pósa-Hanuska, Antónia (GE Healthcare) |  |
|                            |                                                                               |  |

# 31. Vizsgálat összevonása

A vizsgálat státusza: "Arrived" legyen.

Válassza ki a munkalistából az adott beteget, jobb klikk a beteg vizsgálatára->"Merge study". Ezután a következő ablak jelenik meg:

| 6 | 👂 Merge Study - Int                                                       | ernet Explorer |         |           |                |            |     |                  |     |                   | -       |      | > |
|---|---------------------------------------------------------------------------|----------------|---------|-----------|----------------|------------|-----|------------------|-----|-------------------|---------|------|---|
| ٤ | #https://radpacs.semmelweis.hu/merge_exam.jsp?exid=ed320071cdf475dc&id=30 |                |         |           |                |            |     |                  |     |                   | _       |      |   |
|   |                                                                           |                |         |           |                |            |     |                  |     |                   |         |      |   |
|   |                                                                           | Patient Name   | Status  | MRN #     | Access. #      | DOB        | Sex | Date             | Mod | Study Description | Order # | #Img |   |
|   | Destination 🗸                                                             | TEST           | Arrived | PAT_TEST1 | P286076_TEST5  | 01/01/1900 | о   | 10/01/2018 12:08 | ст  | MIG_CT            |         | 1162 |   |
|   | Source 🗸                                                                  | TEST           | Arrived | PAT_TEST1 | P1947461_TEST2 | 01/01/1900 | о   | 08/03/2011 16:38 | US  | MIG_US            |         | 796  |   |
|   | ~                                                                         | TEST           | Arrived | PAT_TEST1 | P2163127_TEST3 | 01/01/1900 | 0   | 02/07/2009 13:19 | US  | MIG_US            |         | 32   |   |
|   | ~                                                                         | TEST           | Arrived | PAT_TEST1 | P2286026_TEST4 | 01/01/1900 | о   | 26/02/2008 09:14 | XA  | MIG_XA            |         | 44   |   |
| r |                                                                           |                |         |           |                |            |     |                  |     |                   |         |      |   |
|   |                                                                           |                |         |           |                |            |     |                  |     |                   |         |      |   |

Összevonás során az összes olyan elkészült vizsgálat megjelenik, ami ugyanahhoz a TAJ számhoz tartozik. Ezután határozza meg a legördülő menüből melyik a "Source" (amit össze akarok vonni) és azt a vizsgálatot amihez hozzá fogom rendelni "Destination". Miután meghatározta a "Source"-t és a "Destination"-t kattintson a "Merge" gombra. A következő üzenet fog megjelenni:

|   | Message from webpage                                                                                                    |
|---|----------------------------------------------------------------------------------------------------|
| ? | This operation can not be undone.<br>Information from the destination exam will be kept.<br>Information from the source exam will be discarded.<br>Image display attributes from the destination exam will be kept.<br>(If the destination exam has no images, image display attributes from<br>the source exam will be kept.)<br>The radiological report from the source/destination exam will be kept.<br>If you want to continue press 'OK'; otherwise, click 'Cancel'. |
|   | OK Cancel                                                                                                    |

Kattintson az "Ok" gombra, majd zárja be az ablakot.

| Dokumentum Neve:           | KeyUser Handout Final                                                         |  |
|----------------------------|-------------------------------------------------------------------------------|--|
|                            |                                                                               |  |
| Utolsó változtatás:        | May 17, 2019.05.17.                                                           |  |
| Oldali                     | 25/21                                                                         |  |
| Olual.                     | 23/31                                                                         |  |
| Utolsó módosítást végezte: | Antonia, Posa-Hanuska (GE Healthcare) ; Pósa-Hanuska, Antónia (GE Healthcare) |  |
|                            |                                                                               |  |
|                            |                                                                               |  |

# 32. Vizsgálat szétválasztása

Válassza ki a munkalistából a beteget, majd kattintson job egérgombbal a vizsgálatra. Válassza ki a "Split study" opciót.

Ezután a következő ablak jelenik meg.

Egy vagy több sorozatot is kijelölhet, amit szét szeretne választani.

Pipálja ki melyik sorozatot szereté eltávolítani az adott vizsgálatból. Ezután az ablak bal alsó szélén lévő "Patient information" résznél kattintson a "Search" (keresés) opcióra->megfelelő TAJ szám keresés.

Amennyiben a "Studyinfromation Field" a megfelelő pácienst mutatja, kattintson a "Split study"ra, majd a kiválasztott sorozatok a megadott beteghez kerülnek.

| atienter                                              | nname Krankenał                            | tennummer | Domäne       | Zugangsnr.              | Geb.       | Alter            | Geschlech                                                                   | t Stuc                           | liendatum       | Mod | Studienbeschreib. | Sortiert nach           |
|-------------------------------------------------------|--------------------------------------------|-----------|--------------|-------------------------|------------|------------------|-----------------------------------------------------------------------------|----------------------------------|-----------------|-----|-------------------|-------------------------|
| ESTPATIEN                                             | IT, EGAL _800750                           |           | SITE_DEFAULT | 7723170                 | 08.03.1981 | 33y              |                                                                             | 17.06.                           | 2014 12:15      | CR  | Thorax 2Eb        | Allg., Ambulanz strahle |
|                                                       | Seriennr.                                  | Bildan    | zahl         | Serienbeschr            | eibung     |                  | 1                                                                           | Vod                              | Kontra          | st  | Patiente          | enposition              |
|                                                       | 1                                          | 2         | 1            | Fopogramm               |            |                  |                                                                             | СТ                               |                 |     | 1                 | HFS                     |
| ✓                                                     | 1                                          | 2         |              |                         |            |                  |                                                                             | US                               |                 |     |                   |                         |
|                                                       | 2                                          | 12        | ł            | <pre>KopfSeq_d_WT</pre> |            |                  |                                                                             | CT                               |                 |     |                   | HFS                     |
|                                                       | 3                                          | 5         | ł            | KopfSeq_D_WT            |            |                  |                                                                             | СТ                               |                 |     | I                 | HFS                     |
|                                                       | 5                                          | 6         | ł            | KopfSeq_D_KF            |            |                  |                                                                             | CT                               |                 |     | I                 | HFS                     |
|                                                       | 501                                        | 1         | F            | Patientenprotokoll      |            |                  |                                                                             | CT                               |                 |     |                   |                         |
| Patier                                                | nteninformation                            |           |              |                         |            | 9                | Studieninfor                                                                | matior                           | 1               |     |                   |                         |
| Patien<br>Patienter<br>PatNr.:                        | nteninformation                            | EGAL      | ٩            |                         |            | 9                | Studieninforn<br>studiendatum:<br>studienzeit:                              | natior<br>17.06.<br>12:15:       | 1<br>2014<br>54 |     |                   |                         |
| Patienter<br>Patienter<br>PatNr.:<br>Domäne           | nteninformation<br>nname: TESTPATIENT,<br> | EGAL      | Q.           |                         |            | S<br>S<br>A      | Studieninforn<br>studiendatum:<br>studienzeit:<br>sufnahme-Nr.:             | mation<br>17.06.1<br>12:15:      | 1<br>2014<br>54 |     |                   |                         |
| Patienter<br>Patienter<br>PatNr.:<br>Domäne<br>Gebdat | nteninformation<br>nname: TESTPATIENT,<br> | EGAL      | 0            |                         |            | S<br>S<br>P<br>N | Studieninforn<br>Hudiendatum:<br>Hudienzeit:<br>Aufnahme-Nr.:<br>Aodalität: | natior<br>17.06.<br>12:15:<br>CR | 1<br>2014<br>54 |     |                   |                         |

| Dokumentum Neve:           | KeyUser Handout Final                                                         |  |
|----------------------------|-------------------------------------------------------------------------------|--|
| Utolsó változtatás:        | May 17, 2019.05.17.                                                           |  |
| Oldal:                     | 26/31                                                                         |  |
| Utolsó módosítást végezte: | Antonia, Posa-Hanuska (GE Healthcare) ; Pósa-Hanuska, Antónia (GE Healthcare) |  |
|                            |                                                                               |  |

### 33. Sorozat összevonása

Válassza ki a munkalistából az adott beteget->jobb klikk a vizsgálatra és válassza ki a "Merge series" funkciót.

A következő ablakot láthatja:

|           |                        |                  |                      |                               | Serien verb                             | inden - In | ternet E | xplorer         |                  |     |                   | _ <b>D</b> X |
|-----------|------------------------|------------------|----------------------|-------------------------------|-----------------------------------------|------------|----------|-----------------|------------------|-----|-------------------|--------------|
| Patient   | enname                 | Kranker          | naktennummer         | Domäne                        | Zugangsnr.                              | Geb.       | Alter    | Geschlecht      | Studiendatum     | Mod | Studienbeschreib. | Sortiert nac |
| INSTITUTS | STEST, RAD_ORG         | _1982753         |                      | SITE_DEFAULT                  | 7723173                                 | 11.05.1947 | 56y      | F               | 29.01.2004 13:04 | MR  | MR Schädel        | Unspecified  |
|           | Serienn                | ır.              | Bildanzahl           | Serien                        | beschreibund                            | 3          |          | Mod             | Kontrast         |     | Patientenposi     | tion         |
| ~         | 1008                   |                  | 1                    | Results M                     | IM Reading                              | <i>.</i>   |          | MR              |                  |     |                   |              |
| ~         | 1019                   |                  | 1                    | Results M                     | IM Reading                              |            |          | MR              |                  |     |                   |              |
|           | 1026                   |                  | 1                    | Results M                     | IM Oncology Readi                       | ng         |          | MR              |                  |     |                   |              |
|           | 1035                   |                  | 1                    | Results M                     | IM Reading                              |            |          | MR              |                  |     |                   |              |
|           |                        |                  |                      |                               |                                         |            |          |                 |                  |     |                   |              |
| Ziel      | Serier                 | ınr.             | Bildanzahl           | I Serie                       | enbeschreibu                            | ng         |          | Mod             | Kontrast         |     | Patientenposi     | tion         |
| Ziel      | Serier                 | nr.              | Bildanzahi<br>1      | I Serie<br>Results            | nbeschreibu<br>MM Reading               | ng         |          | Mod             | Kontrast         |     | Patientenposi     | tion         |
| Ziel<br>• | Serier<br>1008         | nnr.<br>3        | Bildanzahi<br>1<br>1 | I Serie<br>Results<br>Results | nbeschreibu<br>MM Reading<br>MM Reading | ng         |          | Mod<br>MR<br>MR | Kontrast         |     | Patientenposi     | tion         |
| Ziel<br>O | Serier<br>1008<br>1015 | <b>nnr.</b><br>3 | Bildanzahl<br>1<br>1 | I Serie<br>Results<br>Results | MM Reading<br>MM Reading<br>MM Reading  | ng         |          | Mod<br>MR<br>MR | Kontrast         |     | Patientenposi     | tion         |

Most meg kell határoznia azt a két sorozatot amit össze szeretne vonni. Ezután meg kell határozni, azt a sorozatot(Destination) amihez csatolja a másik sorozatot. Pipálja ki a módosítani kívánt sorozatokat,majd kattintson a "Merge" gombra.

A következő üzenet ugrik fel:

| Message from webpage                                                            |
|---------------------------------------------------------------------------------|
| Seriennr. 1019 werden zusammengeführt in Seriennr. 1008.<br>Vorgang fortsetzen? |
| OK Cancel                                                                       |

Kattintson az "Ok" gombra, az üzenet eltűnik, a sorozatok pedig eggyé váltak.

| Dokumentum Neve:           | KeyUser Handout Final                                                         |
|----------------------------|-------------------------------------------------------------------------------|
| Utolsó változtatás:        | May 17, 2019.05.17.                                                           |
| Oldal:                     | 27/31                                                                         |
| Utolsó módosítást végezte: | Antonia, Posa-Hanuska (GE Healthcare) ; Pósa-Hanuska, Antónia (GE Healthcare) |
|                            |                                                                               |

### 34. Sorozat szétválasztása

Válassza ki a munkalistából a beteget, majd kattintson job egérgombbal a vizsgálatra. Válassza ki a "Split series" opciót.

Ezután a következő ablak jelenik meg.

| Patie        | entennam    | e                                   | Kranl                               | kenaktennummer       | Domäne   | Zugangsnr.     | Geb.    | Alter  | Geschlecht       | Studiendatum  | Mod                                                     | Studienbeschreib.         | Sortiert nac |
|--------------|-------------|-------------------------------------|-------------------------------------|----------------------|----------|----------------|---------|--------|------------------|---------------|---------------------------------------------------------|---------------------------|--------------|
| NSTIT        | UTSTEST, DI | JTSTEST, DKFZ_ORG _1982754 SIT      |                                     | SITE_DEFAULT         | 7723175  | 07.07.1964     | 53y     | F      | 05.06.2018 00:53 | CT            | CT Kopf DKFZ                                            | Alex,KH Köln              |              |
|              | :           | Serienn                             | r.                                  | Bildanzahl           | Serier   | beschreibung   | ]       |        | Mod              | Kontrast      |                                                         | Patientenpo               | sition       |
|              |             | 1                                   |                                     | 2                    | Topogram | nm 0.6 T20f    | -       |        | CT               |               |                                                         | HFS                       |              |
|              |             | 3                                   |                                     | 75                   | HWS_NA   | T_KF_TRA       |         |        | CT               |               |                                                         | HFS                       |              |
| ✓            |             | 4                                   |                                     | 31                   | BRA_NA   | T_BF_TRA       |         |        | CT               |               |                                                         | HFS                       |              |
|              |             | 5                                   |                                     | 75                   | BRA_NA   | T_KF_TRA       |         |        | CT               |               |                                                         | HFS                       |              |
|              |             | 6                                   |                                     | 41                   | BRA_NA   | T_BF_KOR       |         |        | CT               |               |                                                         | HFS                       |              |
|              |             | 7                                   |                                     | 75                   | HWS_NA   | T_WF_TRA       |         |        | CT               |               |                                                         | HFS                       |              |
|              |             | 8                                   |                                     | 62                   | HWS_NA   | HWS_NAT_KF_SAG |         | CT     |                  | HFS           |                                                         |                           |              |
| _            |             | -                                   |                                     |                      |          |                |         |        |                  |               |                                                         |                           |              |
|              | Se          | riennr.                             |                                     | Bildanzahl           | Serienb  | eschreibung    |         |        | Mod              | Kontrast      |                                                         | Patientenp                | osition      |
|              |             | 4                                   |                                     | 31                   | BRA_NAT_ | BF_TRA         |         |        | CT               |               |                                                         | HFS                       |              |
|              | Bildnr.     | Bildar                              | t                                   |                      | Wie      | ederholungszo  | eit Ech | nozeit | Schichtstä       | rke SOP-Inst  | anz-U                                                   | D                         |              |
| ✓            | 1           | DERIVE                              | D\PRIMA                             | RY\LOCALIZER\CT_SOM5 | MPR\\    |                |         |        | 5                | 1.2.528.1.100 | 1.100.4.1                                               | 661.3281.1313820496.20180 | 704090854118 |
| $\checkmark$ | 2           | DERIVE                              | D\PRIMA                             | RYVAXIAL\CT_SOM5 MPR | //       |                |         |        | 5                | 1.2.528.1.100 | 1.100.4.1                                               | 661.3281.1313820496.20180 | 704090854119 |
| ✓            | 3           | DERIVE                              | D\PRIMA                             | RY\AXIAL\CT_SOM5 MPR | //       |                |         |        | 5                | 1.2.528.1.100 | 1.100.4.1                                               | 661.3281.1313820496.20180 | 704090854120 |
| ✓            | 4           | DERIVE                              | D\PRIMA                             | RY\AXIAL\CT_SOM5 MPR | //       |                |         |        | 5 1.2.52         |               | 1.2.528.1.1001.100.4.1661.3281.1313820496.201807040908  |                           |              |
| $\checkmark$ | 5           | DERIVE                              | DERIVED\PRIMARY\AXIAL\CT_SOM5 MPR\\ |                      |          |                |         |        | 5                | 1.2.528.1.100 | 1.2.528.1.1001.100.4.1661.3281.1313820496.2018070409085 |                           | 704090854122 |
|              | 6           | DERIVED\PRIMARY\AXIAL\CT_SOM5 MPR\\ |                                     |                      | //       |                |         |        | 5                | 1.2.528.1.100 | 1.100.4.1                                               | 661.3281.1313820496.20180 | 704090854123 |
|              | 7           | DERIVE                              | D\PRIMA                             | RY\AXIAL\CT_SOM5 MPR | //       |                |         |        | 5                | 1.2.528.1.100 | 1.100.4.1                                               | 661.3281.1313820496.20180 | 704090854124 |

Lehetősége van arra, hogy egy sorozatból kettőt csináljon, ehhez pipálja ki azt a sorozatot,amit az adott betegtől szeretne leválasztani. Ezután válassza ki melyik képeket szeretné a kiválasztott sorozatból az új sorozathoz hozzáadni.

Kattintson a "Split series" gombra.

A következő ablak ugrik fel:

|   | Message from webpage                                                                           |
|---|------------------------------------------------------------------------------------------------|
| ? | 5 Bild(er) von Seriennr.4 wird/werden geteilt in die neue Seriennr.502.<br>Vorgang fortsetzen? |
|   | OK Cancel                                                                                      |

Az "Ok" gombra kattintva elfogadja a szétválasztást, a kiválasztott képekből automatikusan egy új sorozatot hoz létre a többi sorozat mellé.

| Dokumentum Neve:           | KeyUser Handout Final                                                         |  |
|----------------------------|-------------------------------------------------------------------------------|--|
| Utolsó változtatás:        | May 17, 2019.05.17.                                                           |  |
| Oldal:                     | 28/31                                                                         |  |
| Utolsó módosítást végezte: | Antonia, Posa-Hanuska (GE Healthcare) ; Pósa-Hanuska, Antónia (GE Healthcare) |  |
|                            |                                                                               |  |

# 35. Vizsgálati információ változtatása

Amennyiben a betegadatot szeretné megváltoztatni, kattintson job egérgombbal a vizsgálatra, majd válassza ki a "Change studyinformation" lehetőséget.

#### Felugró ablak:

| Change Study Information - Internet Explorer                              |                                                                                       |  |                                                                                                    |                                                                                 |       |        | × |
|---------------------------------------------------------------------------|---------------------------------------------------------------------------------------|--|----------------------------------------------------------------------------------------------------|---------------------------------------------------------------------------------|-------|--------|---|
| Attps://radpacs.se                                                        | https://radpacs.semmelweis.hu/change_study_info_cpacs.jsp?exid=ed320071cdf475dc&id=16 |  |                                                                                                    |                                                                                 |       |        |   |
| Patient Inf<br>Patient Name:<br>MRN:<br>Domain:<br>Date of Birth:<br>Sex: | formation<br>TEST<br>1111111111_MIG231<br>SITE_DEFAULT<br>30/12/1899<br>O             |  | Study Informa<br>Study Date:<br>Study Time:<br>Accession Number:<br>Modality:<br>Study Description:<br>Institution: | ation<br>28/09/2007<br>14:55:27<br>MIG_TEST_4444<br>CR<br>MIG_CR<br>Unspecified |       |        |   |
|                                                                           |                                                                                       |  |                                                                                                    | с                                                                               | hange | Cancel |   |

Adott vizsgálatot másik pácienshez csatolni: kattintson a nagyító ikonra-> "új" beteg TAJ száma-> "Search".

A keresés eredménye alapján válassza ki a megfelelő pácienst.

Ha tudja a vizsgálat "Accession Number" paramétereit, azt is hozzáadhatja a kereséshez->automatikusan összekapcsolja a beteget a hozzá tartozó "Accession Number"-rel. Ha magát a vizsgálat adatait szeretné módosítani csak a megfelelő, pontos vizsgálati leírást tudja beírni.

| Dokumentum Neve:           | KeyUser Handout Final                                                         |
|----------------------------|-------------------------------------------------------------------------------|
| Utolsó változtatás:        | May 17, 2019.05.17.                                                           |
| Oldal:                     | 29/31                                                                         |
| Utolsó módosítást végezte: | Antonia, Posa-Hanuska (GE Healthcare) ; Pósa-Hanuska, Antónia (GE Healthcare) |
|                            |                                                                               |

# 36. Billentyű hivatkozás

| Funkció                                                                                                    | Billentyű    |
|----------------------------------------------------------------------------------------------------|--------------|
| Ablakolás funkció aktiválása (Activate W/L mode)                                                                                                    | W            |
| Annotáció törlése (Delete all annotations)                                                                                                    | V            |
| Beteg vizsgálatai (Patients folder)                                                                                                    | Y            |
| DICOM küldése (DICOM send)                                                                                                    | D            |
| Eliptikus mérés (Activate eliptic measurement)                                                                                                    | Е            |
| Előre beállított ablakolás 01                                                                                                    | 1            |
| Előre beállított ablakolás 02                                                                                                    | 2            |
| Előre beállított ablakolás 03                                                                                                    | 3            |
| Előre beállított ablakolás 04                                                                                                    | 4            |
| Előre beállított ablakolás 05                                                                                                    | 5            |
| Előre beállított ablakolás 06                                                                                                    | 6            |
| Előre beállított ablakolás 07                                                                                                    | 7            |
| Előre beállított ablakolás 08                                                                                                    | 8            |
| Ideiglenes mérés (Temporary Measurement)                                                                                                    | М            |
| Kiválaszt (Select)                                                                                                    | F            |
| Képinformáció megnyitása (Display Image Info)                                                                                                    | J            |
| Kép tükrözése (Mirror Image)                                                                                                    | CTRL+M       |
| Képsorozat lejátszása (Play Cine)                                                                                                    | С            |
| Kész (Done)                                                                                                    | Esc          |
| Kilépés (Exit)                                                                                                    | Х            |
| Könyvjelző mentése (Save Bookmark)                                                                                                    | В            |
| Következő hanging protkol (Next hanging protocol)                                                                                                    | Н            |
| Következő sorozat (Next Series)                                                                                                    | $\downarrow$ |
| Kulcskép (Quick Add Key Images)                                                                                                    | К            |
| Nagyító funkció aktiválása (Activate zoom mode)                                                                                                    | Z            |
| Navigátor (Navigator)                                                                                                    | Ν            |
| Pillanatkép/Snapshot (Snapshot)                                                                                                    | S            |
| Pont-pont mérés (Activate point to point measurement)                                                                                                    | L            |
| Save Presentation State<br>(Mérések, ablakolás stb. Lementése-klinikusok számára elérhető a ZFP-n)                                                                                                    | CTRL+E       |
| Sorozat szinkronizálása (Activate series synchronization)                                                                                                    | U            |
| Szinkronizálás felfüggesztése (Break sychronization)                                                                                                    | G            |
| Dokumentum Neve:         KeyUser Handout Final           Utable utable utable |              |
| Otoiso vaitoztatas:         May 17, 2019.05.17.           Oldal:         30/31                                                                                                    |              |
| Utolsó módosítást végezte: Antonia, Posa-Hanuska (GE Healthcare) ; Pósa-Hanuska, Antónia (GE Healthcar                                                                                                    | e)           |

| GE Healthcare                                          | Centricity Universal Viewer    | Centricity UV release: SP 9 |  |
|--------------------------------------------------------|--------------------------------|-----------------------------|--|
| Felhasználói kézikönyv-Dokumentum                      |                                |                             |  |
| Szövegdoboz (Activate text label                       | )                              | I                           |  |
| Trianguláció (Triangulation)                           |                                | Т                           |  |
| Visszaállít (Reset)                                    |                                | R                           |  |
| Vizsgálat,kép forgatása (Flip Ima;<br>CTRL+F           | ge)                            |                             |  |
| Vizsgálat balra forgatása 90 fokkal (Rotate Clockwise) |                                | CTRL+R                      |  |
| Vizsgálat jobbra forgatása 90 fok<br>CTRL+L            | kal (Rotate Counter Clockwise) |                             |  |

| Dokumentum Neve:           | KeyUser Handout Final                                                         |
|----------------------------|-------------------------------------------------------------------------------|
| Utolsó változtatás:        | May 17, 2019.05.17.                                                           |
| Oldal:                     | 31/31                                                                         |
| Utolsó módosítást végezte: | Antonia, Posa-Hanuska (GE Healthcare) ; Pósa-Hanuska, Antónia (GE Healthcare) |
|                            |                                                                               |